Dell Edge Gateway Service Manual

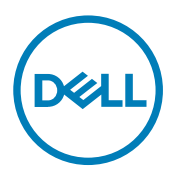

# Notes, cautions, and warnings

NOTE: A NOTE indicates important information that helps you make better use of your product.

 $\Delta$  CAUTION: A CAUTION indicates either potential damage to hardware or loss of data and tells you how to avoid the problem.

WARNING: A WARNING indicates a potential for property damage, personal injury, or death.

Copyright © 2017 Dell Inc. or its subsidiaries. All rights reserved. Dell, EMC, and other trademarks are trademarks of Dell Inc. or its subsidiaries. Other trademarks may be trademarks of their respective owners.

2017 - 08

尒

Rev. A00

# Contents

| 1 Before working inside your Edge Gateway |    |
|-------------------------------------------|----|
| Before you begin                          | 8  |
| Safety instructions                       | 8  |
| Recommended tools                         | 8  |
| Screw list                                |    |
| 2 After working inside your Edge Gateway  | 10 |
| 3 Removing the front cover                | 11 |
| Procedure                                 |    |
| 4 Replacing the front cover               |    |
| Procedure                                 |    |
| 5 Removing the antenna-cable bracket      | 14 |
| Prerequisites                             |    |
| Procedure                                 |    |
| 6 Replacing the antenna-cable bracket     |    |
| Procedure                                 |    |
| Post-requisites                           |    |
| 7 Removing the GPS bracket                |    |
| Prerequisites                             |    |
| Procedure                                 |    |
| 8 Replacing the GPS bracket               | 19 |
| Procedure                                 | 19 |
| Post-requisites                           |    |
| 9 Removing the WLAN cable                 |    |
| Prerequisites                             | 20 |
| Procedure                                 | 20 |
| 10 Replacing the WLAN cable               |    |
| Procedure                                 |    |
| Post-requisites                           |    |
| 11 Removing the right-I/O cover           | 22 |
| Prerequisites                             |    |
| Procedure                                 |    |
| 12 Replacing the right-I/O cover          |    |

|    | Procedure                         |    |
|----|-----------------------------------|----|
|    | Post-requisites                   |    |
| 13 | 3 Removing the coin-cell battery  |    |
|    | Prerequisites                     |    |
|    | Procedure                         |    |
| 14 | 4 Replacing the coin-cell battery |    |
|    | Procedure                         |    |
|    | Post-requisites                   |    |
| 15 | 5 Removing the left-I/O bracket   | 26 |
|    | Prerequisites                     |    |
|    | Procedure                         |    |
| 16 | 6 Replacing the left-I/O bracket  |    |
|    | Procedure                         |    |
|    | Post-requisites                   |    |
| 17 | 7 Removing the status-light lens  |    |
|    | Prerequisites                     |    |
|    | Procedure                         | 28 |
| 18 | 8 Replacing the status-light lens |    |
|    | Procedure                         |    |
|    | Post-requisites                   |    |
| 19 | 9 Removing the right-I/O bracket  | 30 |
|    | Prerequisites                     |    |
|    | Procedure                         |    |
| 20 | 0 Replacing the right-I/O bracket |    |
|    | Procedure                         |    |
|    | Post-requisites                   |    |
| 21 | 1 Removing the ZigBee cable       |    |
|    | Prerequisites                     |    |
|    | Procedure                         |    |
| 22 | 2 Replacing the ZigBee cable      |    |
|    | Procedure                         |    |
|    | Post-requisites                   |    |
| 23 | 3 Removing the WWAN card          |    |
|    |                                   |    |
|    | Procedure                         |    |

DELL

| 24 R  | Replacing the WWAN card           |    |
|-------|-----------------------------------|----|
| Pi    | Procedure                         |    |
| P     | Post-requisites                   |    |
| 25 R  | Removing the WWAN bracket         |    |
| Pi    | Prerequisites                     |    |
| Pi    | Procedure                         |    |
| 26 R  | Replacing the WWAN bracket        |    |
| Pi    | Procedure                         |    |
| Po    | Post-requisites                   |    |
| 27 R  | Removing the right-rubber gasket  |    |
| Pi    | Prerequisites                     |    |
| Pi    | Procedure                         |    |
| 28 R  | Replacing the right-rubber gasket | 40 |
| Pi    | Procedure                         | 40 |
| Po    | Post-requisites                   |    |
| 29 R  | Removing the left-rubber gasket   | 41 |
| Pi    | Prerequisites                     | 41 |
| Pi    | Procedure                         | 41 |
| 30 R  | Replacing the left-rubber gasket  | 43 |
| Pi    | Procedure                         | 43 |
| Po    | Post-requisites                   |    |
| 31 Re | emoving the system board          | 44 |
| Pi    | Prerequisites                     | 44 |
| Pi    | Procedure                         |    |
| 32 R  | Replacing the system board        | 46 |
| Pi    | Procedure                         |    |
| Po    | Post-requisites                   |    |
| 33 R  | Removing the WLAN bracket         | 47 |
| Pi    | Prerequisites                     |    |
| Pi    | Procedure                         | 4/ |
| 34 R  | Replacing the WLAN bracket        |    |
| Pi    | Procedure                         |    |
| Po    | <sup>2</sup> ost-requisites       |    |
| 35 R  | Removing the left-I/O cover       | 50 |
| Pi    | Prerequisites                     |    |
|       |                                   |    |

|     | Procedure                                     |          |
|-----|-----------------------------------------------|----------|
| 36  | S Replacing the left- $I/O$ cover             | 51       |
| 00  | Procedure                                     | 51       |
|     | Post-requisites                               |          |
|     | <b>_</b>                                      |          |
| 37  | ' Removing the access door                    |          |
|     | Prerequisites                                 |          |
|     | Procedure                                     |          |
| 38  | B Replacing the access door                   |          |
|     | Procedure                                     | 53       |
|     | Post-requisites                               |          |
| 39  | Removing the loop-back cable                  |          |
| ••• | Prereauisites                                 |          |
|     | Procedure                                     |          |
| 40  | Poplacing the loop heal coble                 | 57       |
| 40  |                                               |          |
|     |                                               |          |
|     | FUST-requisites                               |          |
| 41  | Accessing and updating BIOS                   |          |
|     | Accessing BIOS settings                       |          |
|     | Entering BIOS setup during POST               |          |
|     | Updating BIOS                                 |          |
|     | Using the USB invocation script               | 59       |
|     | Flashing the BIOS from a USB flash drive      |          |
|     | Updating the BIOS on a Windows system         |          |
|     | Using UEFI capsule update on an Ubuntu system |          |
|     | Dell Command   Configure (DCC)                | 60       |
|     | Edge Device Manager (EDM)                     |          |
|     | Default BIOS settings                         | 61       |
|     | General (BIOS level 1)                        | 61<br>00 |
|     | System configuration (BIOS level 1)           |          |
|     | Security (BIOS level 1)                       |          |
|     | Secure boot (BIOS level 1)                    |          |
|     | Performance (BIOS level 1)                    | 00       |
|     | Power management (BIOS level 1)               |          |
|     | PUST behavior (BIOS level 1)                  | co       |
|     | Virtualization support (BIOS level 1)         | bb       |
|     | Maintenance (BIOS level 1)                    |          |
|     | System logs (DIUS lever 1)                    | 00       |
| 42  | 2 Diagnostics                                 | 67       |
| 43  | 5 Appendix                                    | 69       |
|     | · · · · · · · · · · · · · · · · · · ·         |          |

| Connecting to the Edge Gateway      | 69 |
|-------------------------------------|----|
| Windows 10 IoT Enterprise LTSB 2016 | 69 |
| Ubuntu Core 16                      | 70 |

DELL

# Before working inside your Edge Gateway

NOTE: The images in this document may differ from your Edge Gateway depending on the configuration you ordered.

### Before you begin

- 1. Save and close all open files and exit all open applications.
- 2. Shut down your Edge Gateway.
  - NOTE: The shut-down instruction varies depending on the operating system installed on your Edge Gateway. For more information, see the documentation of your operating system for shut-down instructions.
- 3. Disconnect your Edge Gateway and all attached devices from their electrical outlets.
- 4. Disconnect all cables such as network cables, and so on, from your Edge Gateway.
- 5. Disconnect all attached devices and peripherals, such as keyboard, mouse, monitor, and so on, from your Edge Gateway.

# Safety instructions

Use the following safety guidelines to protect your computer from potential damage and ensure your personal safety.

WARNING: Before working inside your Edge Gateway, read the safety information that shipped with your Edge Gateway. For more safety best practices, see the Regulatory Compliance home page at <a href="http://www.dell.com/regulatory\_compliance">www.dell.com/regulatory\_compliance</a>.

MARNING: Disconnect all power sources before opening the Edge Gateway cover or panels. After you finish working inside the Edge Gateway, replace all covers, panels, and screws before connecting to the electrical outlet.

CAUTION: To avoid damaging the Edge Gateway, ensure that the work surface is flat and clean.

CAUTION: To avoid damaging the components and cards, handle them by their edges, and avoid touching pins and contacts.

CAUTION: You should only perform troubleshooting and repairs as authorized or directed by the Dell technical assistance team. Damage due to servicing that is not authorized by Dell is not covered by your warranty. See the safety instructions that shipped with the product or at <a href="http://www.dell.com/regulatory\_compliance">www.dell.com/regulatory\_compliance</a>.

CAUTION: Before touching anything inside your Edge Gateway, ground yourself by touching an unpainted metal surface, such as the metal at the back of the Edge Gateway. While you work, periodically touch an unpainted metal surface to dissipate static electricity, which could harm internal components.

CAUTION: When you disconnect a cable, pull on its connector or on its pull tab, not on the cable itself. Some cables have connectors with locking tabs or thumb-screws that you must disengage before disconnecting the cable. When disconnecting cables, keep them evenly aligned to avoid bending any connector pins. When connecting cables, ensure that the ports and connectors are correctly oriented and aligned.

CAUTION: Press and eject any installed card from the media-card reader.

## **Recommended tools**

The procedures in this document may require the following tools:

- · Philips screwdriver
- · Flat-head screwdriver
- · Plastic tweezers
- 5mm hexagonal socket screwdriver
- 8mm hexagonal socket screwdriver
- 10mm hexagonal socket screwdriver
- Plastic scribe

# Screw list

DELL

The following table provides the list of screws that are used for securing different components. Table 1. Screw list

| Component             | Secured to        | Screw type | Quantity | Screw image      |
|-----------------------|-------------------|------------|----------|------------------|
| Front cover           | System base       | M3x18      | 4        |                  |
| Antenna-cable bracket | System board      | M2x4       | 1        |                  |
| Antenna-cable bracket | System board      | M3x10      | 2        |                  |
| Right I/O bracket     | System board      | M3x10      | 1        |                  |
| Left I/O bracket      | System board      | M3x10      | 1        |                  |
| WWAN card             | WWAN-card bracket | M2x6       | 2        | <b>Harmannes</b> |
| WWAN bracket          | System board      | M2x4       | 1        |                  |
| Earth ground          | System base       | M4x7       | 1        |                  |

Dell

# After working inside your Edge Gateway

NOTE: Leaving stray or loose screws inside your Edge Gateway may severely damage your Edge Gateway.

- 1. Replace all screws and ensure that no stray screws remain inside your Edge Gateway.
- 2. Connect any external devices, peripherals, or cables you removed before working on your Edge Gateway.
- 3. Connect your Edge Gateway and all attached devices to their electrical outlets.
- **4.** Power on your Edge Gateway.

# Removing the front cover

 $\mathbb{A}$ 

WARNING: Before working inside your Edge Gateway, read the safety information that shipped with your Edge Gateway and follow the steps in <u>Before working inside your Edge Gateway</u>. After working inside your Edge Gateway, follow the steps in <u>After working inside your Edge Gateway</u>. For more safety best practices, see the Regulatory Compliance home page at <u>www.dell.com/regulatory\_compliance</u>.

# Procedure

- 1. Turn the system over and place the system on a clean and flat surface.
- 2. Remove the four screws (M3x18) that secure the front cover to the system base.

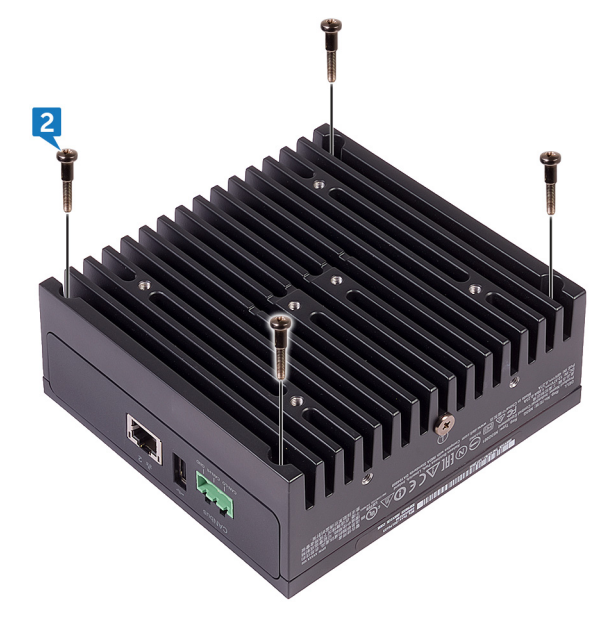

**3.** Turn the system over.

DEL

4. Lift the front cover off the system base.

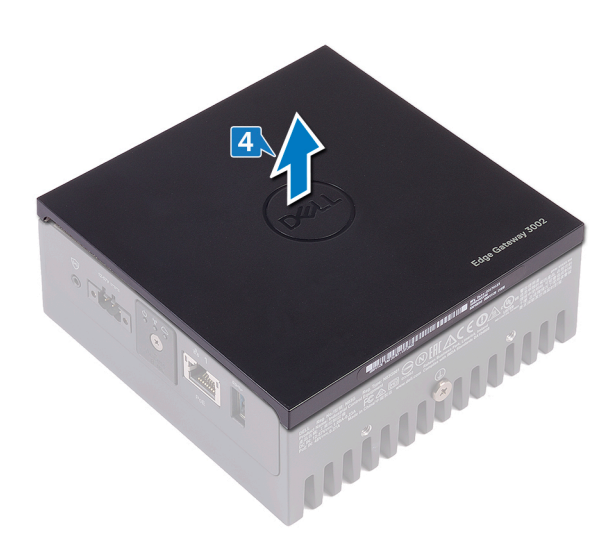

DELL

# 4

# Replacing the front cover

WARNING: Before working inside your Edge Gateway, read the safety information that shipped with your Edge Gateway and follow the steps in <u>Before working inside your Edge Gateway</u>. After working inside your Edge Gateway, follow the steps in <u>After working inside your Edge Gateway</u>. For more safety best practices, see the Regulatory Compliance home page at <u>www.dell.com/regulatory\_compliance</u>.

## Procedure

1. Place the front cover into the slots on the system base.

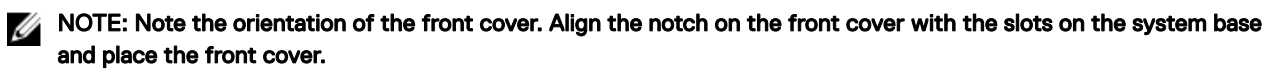

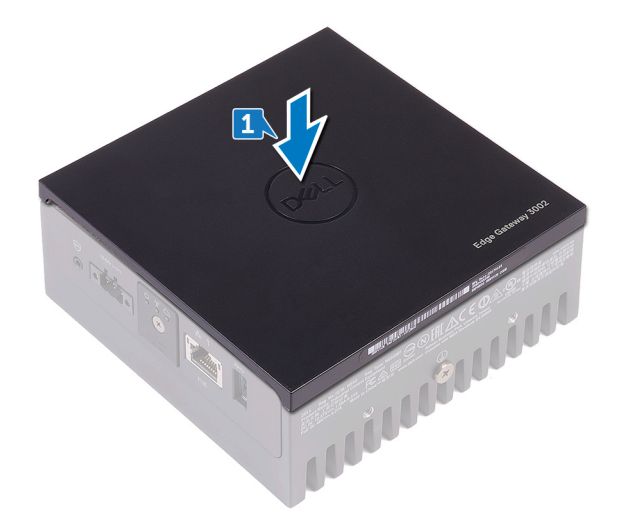

**2.** Turn the system over.

3. Replace the four screws (M3x18) that secure the front cover to the system base.

# Removing the antenna-cable bracket

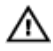

WARNING: Before working inside your Edge Gateway, read the safety information that shipped with your Edge Gateway and follow the steps in <u>Before working inside your Edge Gateway</u>. After working inside your Edge Gateway, follow the steps in <u>After working inside your Edge Gateway</u>. For more safety best practices, see the Regulatory Compliance home page at <u>www.dell.com/regulatory\_compliance</u>.

# Prerequisites

Remove the front cover.

# Procedure

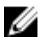

NOTE: The ZigBee cable will be present depending on the configuration ordered.

- 1. Remove the nuts that secure the antenna connectors to the system base.
- 2. Remove the washers that secure the antenna connectors to the system base.

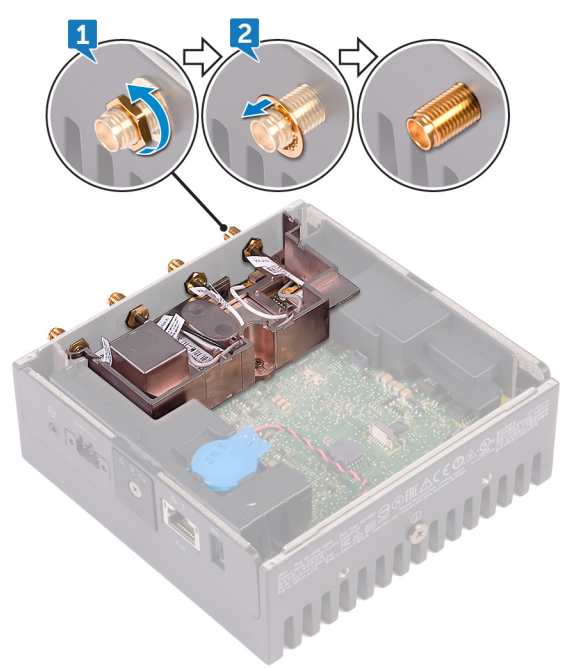

3. Remove the antenna cables from the routing guides on the antenna bracket.

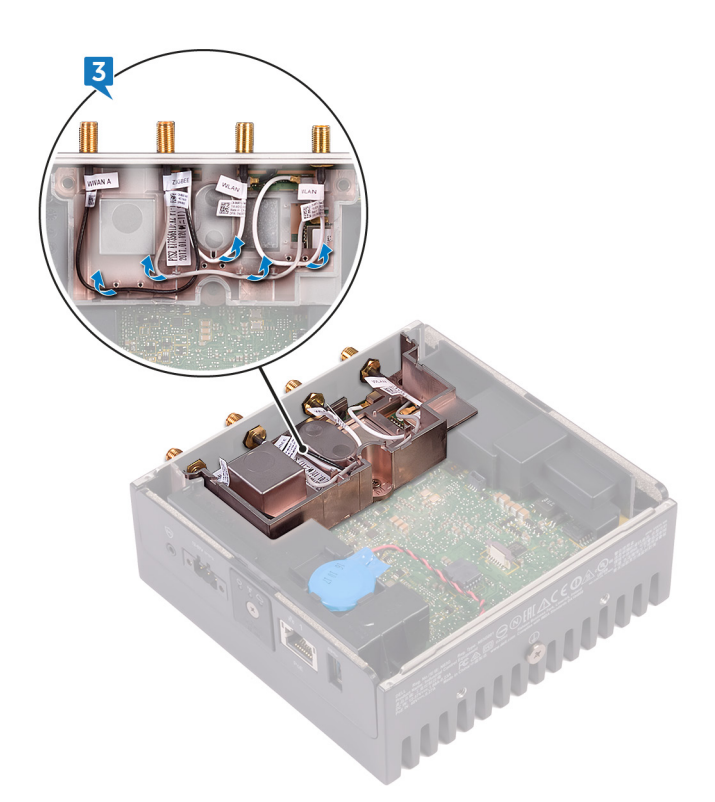

4. Slide and remove the four antenna connectors from the slots on the system base.

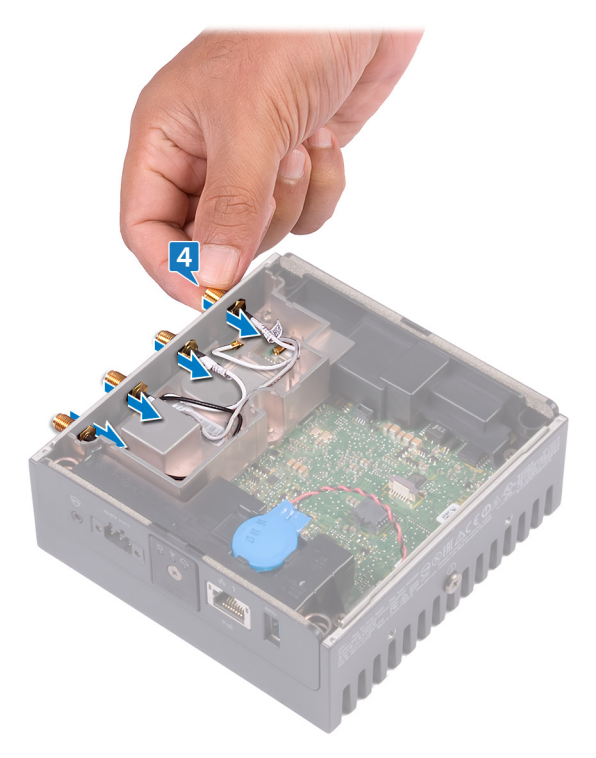

DEL

- **5.** Remove the two screws (M3x10) that secure the antenna-cable bracket to the system board.
- $\textbf{6.} \quad \text{Remove the screw (M2x4) that secures the antenna-cable bracket to the system board.}$

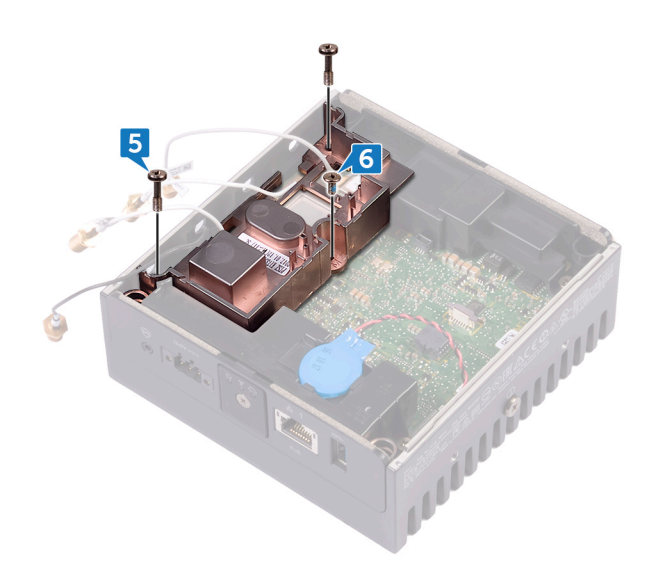

- 7. Remove the ZigBee cable from the antenna-cable bracket.
- **8.** Lift the antenna-cable bracket off the system board.

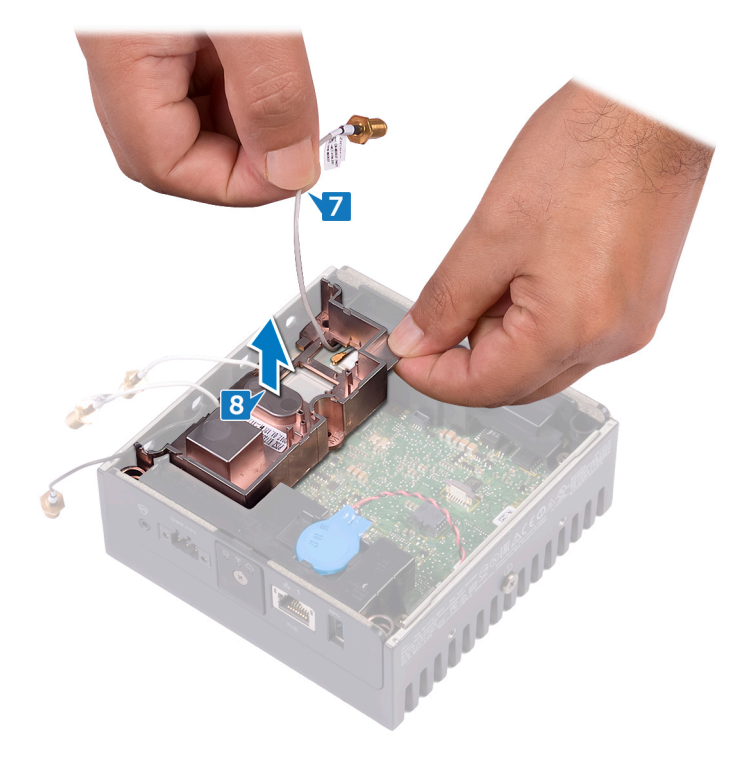

(D&LI

# Replacing the antenna-cable bracket

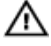

WARNING: Before working inside your Edge Gateway, read the safety information that shipped with your Edge Gateway and follow the steps in <u>Before working inside your Edge Gateway</u>. After working inside your Edge Gateway, follow the steps in <u>After working inside your Edge Gateway</u>. For more safety best practices, see the Regulatory Compliance home page at <u>www.dell.com/regulatory\_compliance</u>.

## Procedure

- 1. Route the ZigBee cable through the antenna-cable bracket.
- 2. Align the screw hole on the antenna-cable bracket with the screw hole on the system board.
- 3. Replace the screw (M2x4) that secures antenna-cable bracket to the system board.
- 4. Replace the two screws (M3x10) that secure the antenna-cable bracket to the system board.
- 5. Insert the antenna cables through the slots on the system base.
- 6. Route the antenna cables through the routing guides on the antenna bracket.
- 7. Replace the washers that secure the antennas to the system base.
- 8. Replace the nuts that secure the antennas to the system base.

### **Post-requisites**

DEL

Replace the front cover.

# Removing the GPS bracket

 $\mathbb{A}$ 

WARNING: Before working inside your Edge Gateway, read the safety information that shipped with your Edge Gateway and follow the steps in <u>Before working inside your Edge Gateway</u>. After working inside your Edge Gateway, follow the steps in <u>After working inside your Edge Gateway</u>. For more safety best practices, see the Regulatory Compliance home page at <u>www.dell.com/regulatory\_compliance</u>.

# Prerequisites

Remove the front cover.

## Procedure

Lift the GPS bracket off the system board.

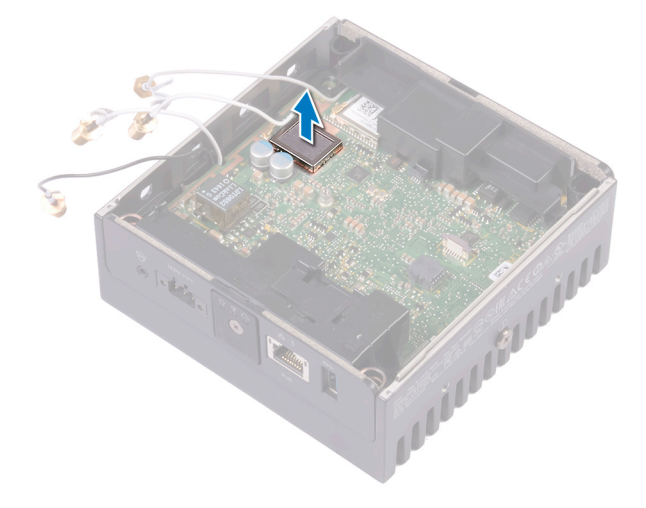

# Replacing the GPS bracket

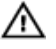

DØLL

WARNING: Before working inside your Edge Gateway, read the safety information that shipped with your Edge Gateway and follow the steps in <u>Before working inside your Edge Gateway</u>. After working inside your Edge Gateway, follow the steps in <u>After working inside your Edge Gateway</u>. For more safety best practices, see the Regulatory Compliance home page at <u>www.dell.com/regulatory\_compliance</u>.

# Procedure

Align and place the GPS bracket on the system board.

# **Post-requisites**

Replace the <u>front cover</u>.

# Removing the WLAN cable

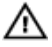

WARNING: Before working inside your Edge Gateway, read the safety information that shipped with your Edge Gateway and follow the steps in <u>Before working inside your Edge Gateway</u>. After working inside your Edge Gateway, follow the steps in <u>After working inside your Edge Gateway</u>. For more safety best practices, see the Regulatory Compliance home page at <u>www.dell.com/regulatory\_compliance</u>.

# Prerequisites

Remove the front cover.

## Procedure

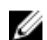

NOTE: The number of antennas and antenna cables varies according to the configuration ordered.

Disconnect the WLAN cable from the system board.

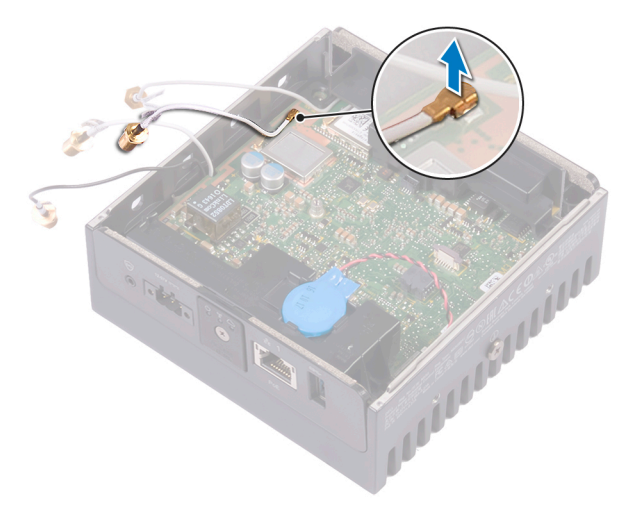

# Replacing the WLAN cable

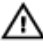

D&LL

WARNING: Before working inside your Edge Gateway, read the safety information that shipped with your Edge Gateway and follow the steps in Before working inside your Edge Gateway. After working inside your Edge Gateway, follow the steps in After working inside your Edge Gateway. For more safety best practices, see the Regulatory Compliance home page at www.dell.com/regulatory\_compliance.

## Procedure

Connect the WLAN cable to the system board.

## **Post-requisites**

Replace the front cover.

# Removing the right-I/O cover

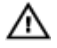

WARNING: Before working inside your Edge Gateway, read the safety information that shipped with your Edge Gateway and follow the steps in <u>Before working inside your Edge Gateway</u>. After working inside your Edge Gateway, follow the steps in <u>After working inside your Edge Gateway</u>. For more safety best practices, see the Regulatory Compliance home page at <u>www.dell.com/regulatory\_compliance</u>.

# Prerequisites

Remove the <u>front cover</u>.

# Procedure

- 1. Remove the dust caps on the right-I/O ports.
- 2. Slide and remove the right-I/O cover from the system base.

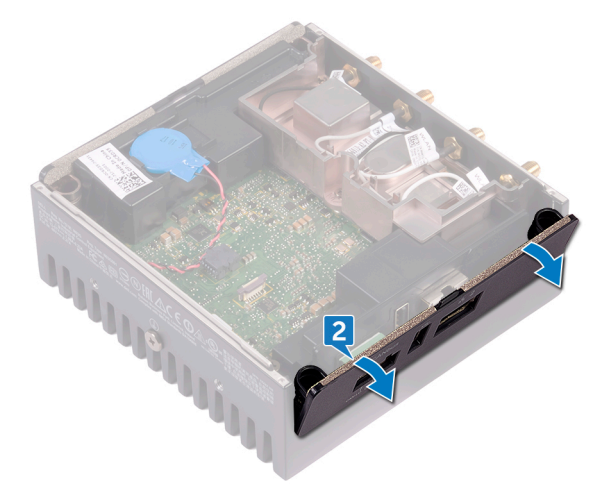

# Replacing the right-I/O cover

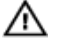

WARNING: Before working inside your Edge Gateway, read the safety information that shipped with your Edge Gateway and follow the steps in <u>Before working inside your Edge Gateway</u>. After working inside your Edge Gateway, follow the steps in <u>After working inside your Edge Gateway</u>. For more safety best practices, see the Regulatory Compliance home page at <u>www.dell.com/regulatory\_compliance</u>.

## Procedure

- 1. Place the right-I/O cover on the system base at an angle and snap it into place.
- 2. Replace dust caps to the right-I/O ports.

## **Post-requisites**

Replace the <u>front cover</u>.

DEL

# Removing the coin-cell battery

 $\mathbb{A}$ 

WARNING: Before working inside your Edge Gateway, read the safety information that shipped with your Edge Gateway and follow the steps in <u>Before working inside your Edge Gateway</u>. After working inside your Edge Gateway, follow the steps in <u>After working inside your Edge Gateway</u>. For more safety best practices, see the Regulatory Compliance home page at <u>www.dell.com/regulatory\_compliance</u>.

# Prerequisites

Remove the <u>front cover</u>.

# Procedure

- 1. Disconnect the coin-cell battery cable from the system board.
- 2. Peel off the coin-cell battery from the left-rubber gasket.

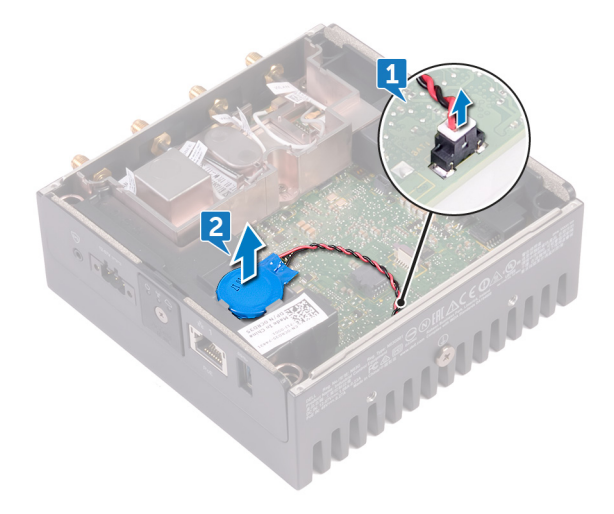

# Replacing the coin-cell battery

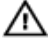

WARNING: Before working inside your Edge Gateway, read the safety information that shipped with your Edge Gateway and follow the steps in <u>Before working inside your Edge Gateway</u>. After working inside your Edge Gateway, follow the steps in <u>After working inside your Edge Gateway</u>. For more safety best practices, see the Regulatory Compliance home page at <u>www.dell.com/regulatory\_compliance</u>.

# Procedure

- 1. Adhere the coin-cell battery on the left-rubber gasket.
- 2. Connect the coin-cell battery cable to the system board.

## **Post-requisites**

Replace the <u>front cover</u>.

D&LL

# Removing the left-I/O bracket

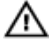

WARNING: Before working inside your Edge Gateway, read the safety information that shipped with your Edge Gateway and follow the steps in <u>Before working inside your Edge Gateway</u>. After working inside your Edge Gateway, follow the steps in <u>After working inside your Edge Gateway</u>. For more safety best practices, see the Regulatory Compliance home page at <u>www.dell.com/regulatory\_compliance</u>.

## Prerequisites

- **1.** Remove the <u>front cover</u>.
- 2. Remove the <u>antenna-cable bracket</u>.
- **3.** Remove the <u>coin-cell battery</u>.

# Procedure

- 1. Remove the screw (M3x10) that secures the left-I/O bracket to the system board.
- 2. Lift the left-I/O bracket off the system board.

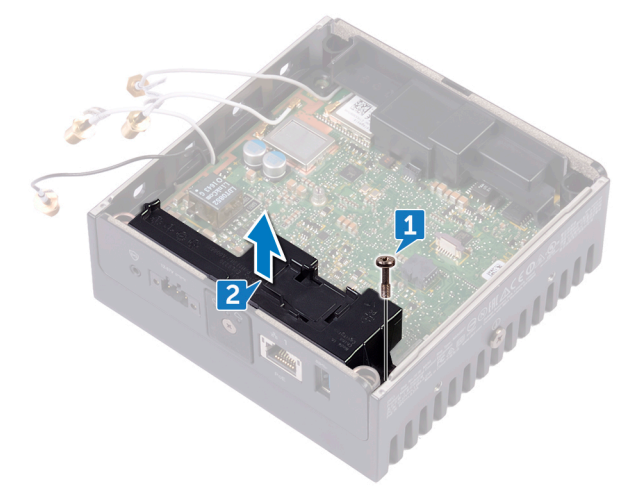

# Replacing the left-I/O bracket

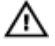

DEL

WARNING: Before working inside your Edge Gateway, read the safety information that shipped with your Edge Gateway and follow the steps in <u>Before working inside your Edge Gateway</u>. After working inside your Edge Gateway, follow the steps in <u>After working inside your Edge Gateway</u>. For more safety best practices, see the Regulatory Compliance home page at <u>www.dell.com/regulatory\_compliance</u>.

## Procedure

- 1. Align the left-I/O bracket on the left-I/O ports and place the left-I/O bracket on the system board.
- 2. Replace the screw (M3x10) that secures the left-I/O bracket to the system board.

## **Post-requisites**

- **1.** Replace the <u>coin-cell battery</u>.
- 2. Replace the <u>antenna-cable bracket</u>.
- 3. Replace the <u>front cover</u>.

# Removing the status-light lens

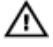

WARNING: Before working inside your Edge Gateway, read the safety information that shipped with your Edge Gateway and follow the steps in <u>Before working inside your Edge Gateway</u>. After working inside your Edge Gateway, follow the steps in <u>After working inside your Edge Gateway</u>. For more safety best practices, see the Regulatory Compliance home page at <u>www.dell.com/regulatory\_compliance</u>.

# Prerequisites

- **1.** Remove the <u>front cover</u>.
- 2. Remove the <u>antenna-cable bracket</u>.
- **3.** Remove the <u>left-I/O bracket</u>.

# Procedure

1. Slide the left-I/O cover at an angle from the system base.

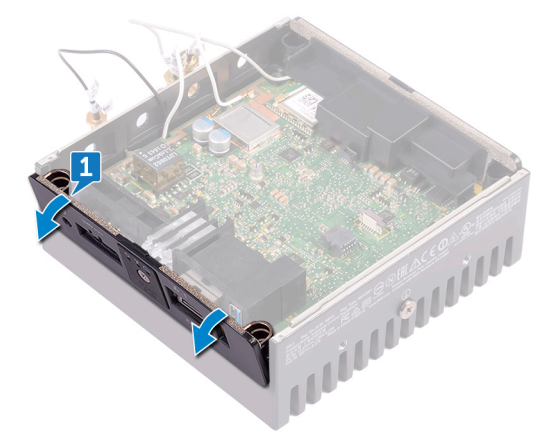

2. Lift the status-light lens off the left-rubber gasket.

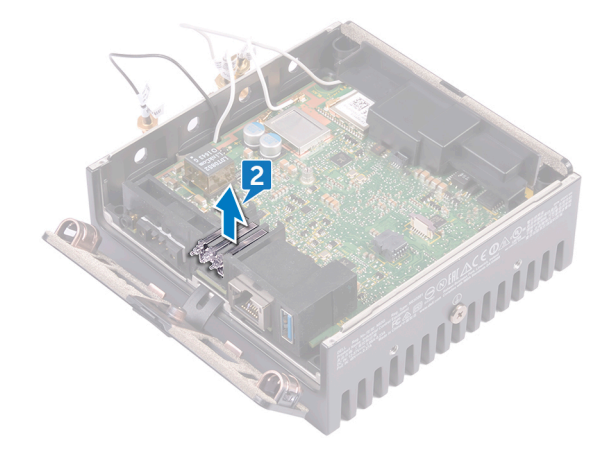

# Replacing the status-light lens

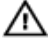

WARNING: Before working inside your Edge Gateway, read the safety information that shipped with your Edge Gateway and follow the steps in <u>Before working inside your Edge Gateway</u>. After working inside your Edge Gateway, follow the steps in <u>After working inside your Edge Gateway</u>. For more safety best practices, see the Regulatory Compliance home page at <u>www.dell.com/regulatory\_compliance</u>.

# Procedure

- 1. Place the status-light lens on the rubber gasket.
- 2. Slide the left-I/O cover to the system base.

### **Post-requisites**

- 1. Replace the <u>left-I/O bracket</u>.
- 2. Replace the <u>antenna-cable bracket</u>.
- 3. Replace the <u>front cover</u>.

D&LL

# Removing the right-I/O bracket

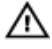

WARNING: Before working inside your Edge Gateway, read the safety information that shipped with your Edge Gateway and follow the steps in <u>Before working inside your Edge Gateway</u>. After working inside your Edge Gateway, follow the steps in <u>After working inside your Edge Gateway</u>. For more safety best practices, see the Regulatory Compliance home page at <u>www.dell.com/regulatory\_compliance</u>.

## Prerequisites

- **1.** Remove the <u>top cover</u>.
- 2. Remove the <u>antenna-cable bracket</u>.
- **3.** Remove the <u>right-I/O cover</u>.

# Procedure

- 1. Remove the screw (M3x10) that secures the right-I/O bracket to the system board.
- 2. Slide and release the tabs on the right-I/O bracket from the system board.
- 3. Lift the right-I/O bracket off the system board.

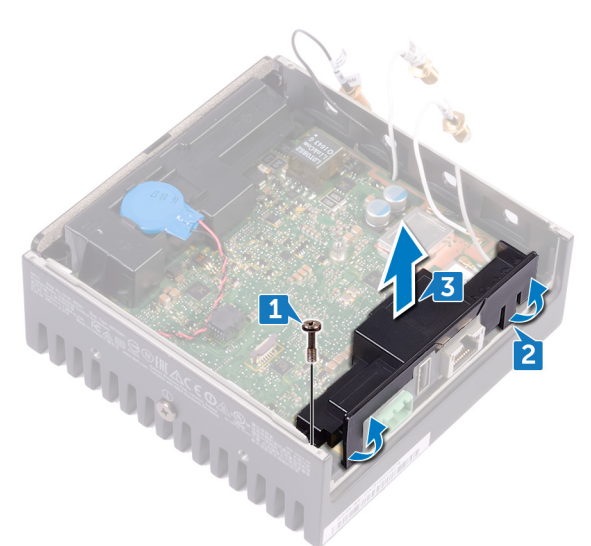

# Replacing the right-I/O bracket

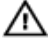

WARNING: Before working inside your Edge Gateway, read the safety information that shipped with your Edge Gateway and follow the steps in <u>Before working inside your Edge Gateway</u>. After working inside your Edge Gateway, follow the steps in <u>After working inside your Edge Gateway</u>. For more safety best practices, see the Regulatory Compliance home page at <u>www.dell.com/regulatory\_compliance</u>.

## Procedure

- 1. Place the right-I/O bracket on the system board.
- 2. Align the tabs on the right-I/O bracket to the system board and snap the right I/O bracket into place.
- **3.** Replace the screw (M3x10) that secures the right-I/O bracket to the system board.

## **Post-requisites**

- **1.** Replace the <u>right-I/O cover</u>.
- 2. Replace the antenna-cable bracket.
- **3.** Replace the <u>front cover</u>.

DEL

# Removing the ZigBee cable

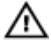

WARNING: Before working inside your Edge Gateway, read the safety information that shipped with your Edge Gateway and follow the steps in <u>Before working inside your Edge Gateway</u>. After working inside your Edge Gateway, follow the steps in <u>After working inside your Edge Gateway</u>. For more safety best practices, see the Regulatory Compliance home page at <u>www.dell.com/regulatory\_compliance</u>.

## Prerequisites

NOTE: Depending on the configuration ordered, the ZigBee antenna and cable may not be available.

- **1.** Remove the <u>front cover</u>.
- 2. Remove the antenna-cable bracket.
- **3.** Remove the <u>right-I/O cover</u>.
- 4. Remove the right-I/O bracket.

# Procedure

Remove the ZigBee cable from the system board.

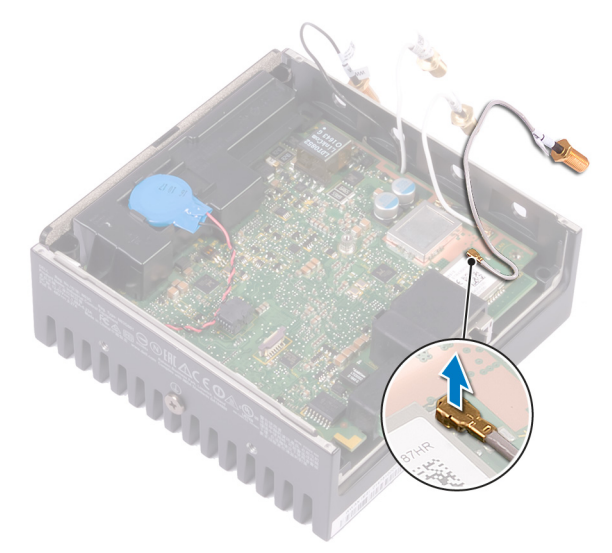

# Replacing the ZigBee cable

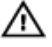

D&LL

WARNING: Before working inside your Edge Gateway, read the safety information that shipped with your Edge Gateway and follow the steps in <u>Before working inside your Edge Gateway</u>. After working inside your Edge Gateway, follow the steps in <u>After working inside your Edge Gateway</u>. For more safety best practices, see the Regulatory Compliance home page at <u>www.dell.com/regulatory\_compliance</u>.

## Procedure

Connect the ZigBee cable to the system board.

## **Post-requisites**

- 1. Replace the <u>right-I/O bracket</u>.
- 2. Replace the <u>right-I/O cover</u>.
- 3. Replace the <u>antenna-cable bracket</u>.
- **4.** Replace the <u>front cover</u>.

# Removing the WWAN card

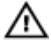

WARNING: Before working inside your Edge Gateway, read the safety information that shipped with your Edge Gateway and follow the steps in <u>Before working inside your Edge Gateway</u>. After working inside your Edge Gateway, follow the steps in <u>After working inside your Edge Gateway</u>. For more safety best practices, see the Regulatory Compliance home page at <u>www.dell.com/regulatory\_compliance</u>.

## Prerequisites

NOTE: Depending on the configuration ordered, the WWAN card and bracket may not be available.

- **1.** Remove the <u>front cover</u>.
- 2. Remove the antenna-cable bracket.
- 3. Remove the <u>coin-cell battery</u>.
- 4. Remove the right-I/O cover.
- 5. Remove the right-I/O bracket.
- 6. Remove the <u>left-I/O bracket</u>.

# Procedure

1. Slide the left-I/O cover from the system base.

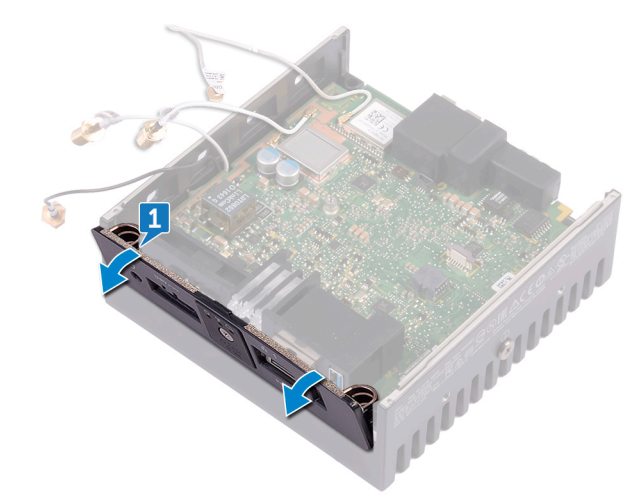

2. Lift the system board off the system base.

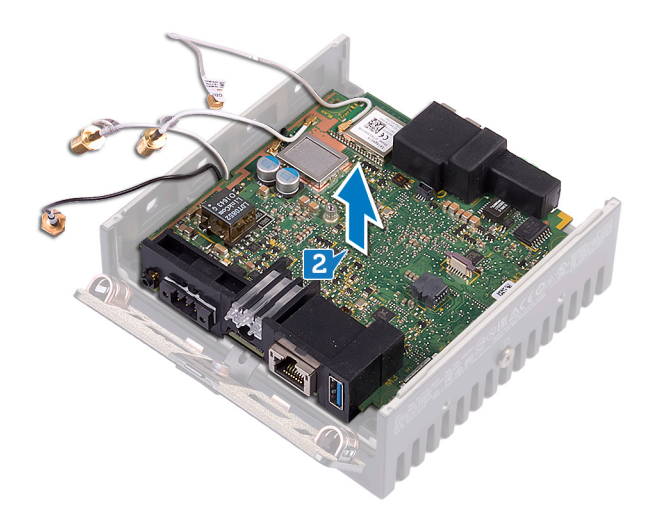

**3.** Turn the system board over.

DØLI

- 4. Remove the two screws (M2x6) that secure the WWAN-card bracket to the WWAN card and lift the WWAN-card bracket off the WWAN card.
- 5. Peel the tape that secures the WWAN antenna cables and disconnect the WWAN antenna cables from the WWAN card.
- 6. Slide and remove the WWAN card off the WWAN-card slot.

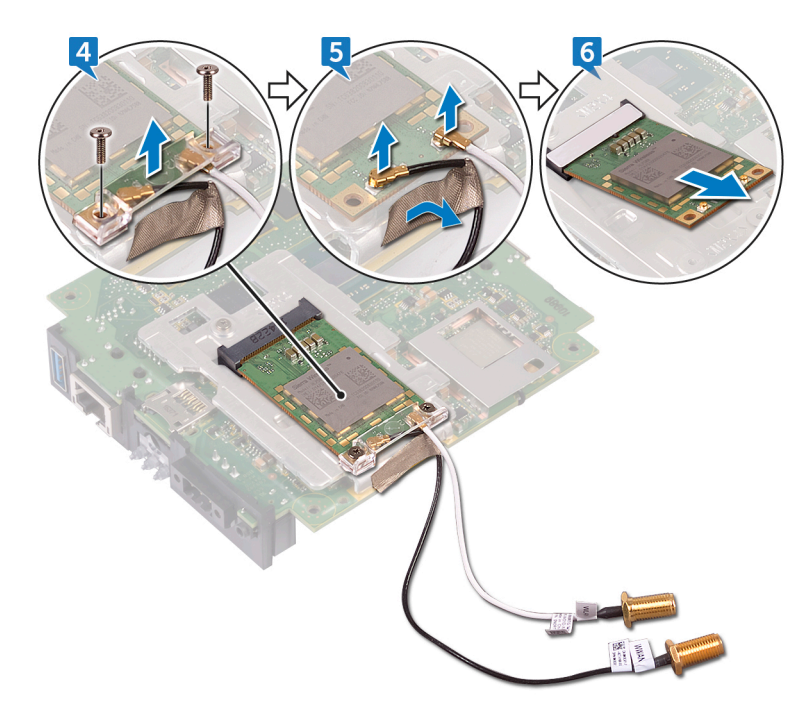

# Replacing the WWAN card

 $\mathbb{A}$ 

WARNING: Before working inside your Edge Gateway, read the safety information that shipped with your Edge Gateway and follow the steps in <u>Before working inside your Edge Gateway</u>. After working inside your Edge Gateway, follow the steps in <u>After working inside your Edge Gateway</u>. For more safety best practices, see the Regulatory Compliance home page at <u>www.dell.com/regulatory\_compliance</u>.

## Procedure

NOTE: To avoid damage to the WWAN card, do not place any cables under it.

- 1. Align the notch on the WWAN card to the tab on the WWAN-card slot.
- 2. Insert the WWAN card at an angle into the WWAN-card slot.
- 3. Connect the WWAN antenna cables to the WWAN card.
- 4. Adhere the tape that secures the antenna cables.
- 5. Align the screw holes on the WWAN-card bracket with the screw holes on the WWAN card.
- 6. Replace the two screws (M2x6) that secure the WWAN-card bracket to the WWAN card.
- 7. Turn the system board over.
- 8. Align and place the system board on the system base.
- 9. Slide the left-I/O cover to the system base.

# **Post-requisites**

- 1. Replace the <u>left-I/O bracket</u>.
- 2. Replace the right-I/O bracket.
- **3.** Replace the <u>right-I/O cover</u>.
- 4. Replace the coin-cell battery.
- 5. Replace the antenna-cable bracket.
- 6. Replace the <u>front cover</u>.

# Removing the WWAN bracket

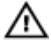

WARNING: Before working inside your Edge Gateway, read the safety information that shipped with your Edge Gateway and follow the steps in <u>Before working inside your Edge Gateway</u>. After working inside your Edge Gateway, follow the steps in <u>After working inside your Edge Gateway</u>. For more safety best practices, see the Regulatory Compliance home page at <u>www.dell.com/regulatory\_compliance</u>.

## Prerequisites

NOTE: Depending on the configuration ordered, the WWAN card and bracket may not be available.

- **1.** Remove the <u>front cover</u>.
- 2. Remove the antenna-cable bracket.
- 3. Remove the <u>coin-cell battery</u>.
- 4. Remove the right-I/O cover.
- 5. Remove the right-I/O bracket.
- 6. Remove the <u>left-I/O bracket</u>.
- 7. Remove the <u>WWAN card</u>.

## Procedure

- 1. Remove the screw (M2x4) that secures the WWAN bracket to the system board.
- 2. Lift the WWAN bracket off the system board.

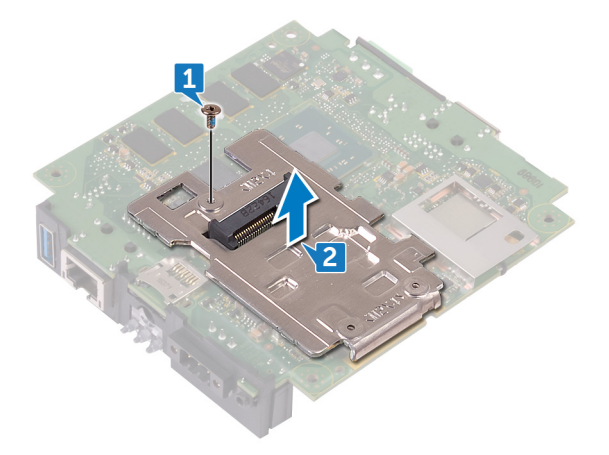

Dell

# Replacing the WWAN bracket

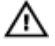

WARNING: Before working inside your Edge Gateway, read the safety information that shipped with your Edge Gateway and follow the steps in <u>Before working inside your Edge Gateway</u>. After working inside your Edge Gateway, follow the steps in <u>After working inside your Edge Gateway</u>. For more safety best practices, see the Regulatory Compliance home page at <u>www.dell.com/regulatory\_compliance</u>.

# Procedure

- 1. Align the screw hole on the WWAN bracket with the screw hole on the system board.
- 2. Replace the screw (M2x4) that secures the WWAN bracket to the system board.

## **Post-requisites**

- 1. Replace the <u>left-I/O bracket</u>.
- 2. Replace the <u>right-I/O bracket</u>.
- **3.** Replace the <u>right-I/O cover</u>.
- **4.** Replace the <u>antenna-cable bracket</u>.
- **5.** Replace the <u>front cover</u>.
- 6. Replace the <u>coin-cell battery</u>.
- 7. Replace the <u>WWAN card</u>.

# Removing the right-rubber gasket

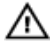

WARNING: Before working inside your Edge Gateway, read the safety information that shipped with your Edge Gateway and follow the steps in <u>Before working inside your Edge Gateway</u>. After working inside your Edge Gateway, follow the steps in <u>After working inside your Edge Gateway</u>. For more safety best practices, see the Regulatory Compliance home page at <u>www.dell.com/regulatory\_compliance</u>.

## Prerequisites

- **1.** Remove the <u>front cover</u>.
- 2. Remove the <u>antenna-cable bracket</u>.
- **3.** Remove the <u>right-I/O cover</u>.
- **4.** Remove the <u>right-I/O bracket</u>.

# Procedure

DEL

- 1. Gently release the ports on the system board from the slots on the right-rubber gasket.
- 2. Slide and lift the right-rubber gasket off the system board.

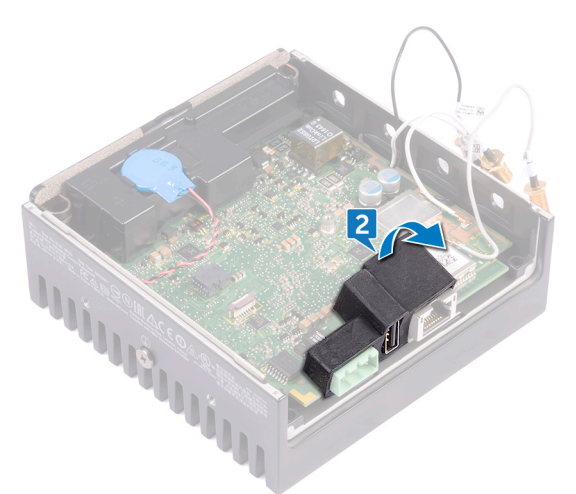

DEL

# Replacing the right-rubber gasket

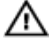

WARNING: Before working inside your Edge Gateway, read the safety information that shipped with your Edge Gateway and follow the steps in <u>Before working inside your Edge Gateway</u>. After working inside your Edge Gateway, follow the steps in <u>After working inside your Edge Gateway</u>. For more safety best practices, see the Regulatory Compliance home page at <u>www.dell.com/regulatory\_compliance</u>.

# Procedure

- 1. Slide the ports on the system board into the slots on the right-rubber gasket.
- 2. Place the right-rubber gasket on the system board.

## **Post-requisites**

- 1. Replace the right-I/O bracket.
- 2. Replace the <u>right-I/O cover</u>.
- 3. Replace the <u>antenna-cable bracket</u>.
- **4.** Replace the <u>front cover</u>.

# Removing the left-rubber gasket

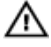

WARNING: Before working inside your Edge Gateway, read the safety information that shipped with your Edge Gateway and follow the steps in <u>Before working inside your Edge Gateway</u>. After working inside your Edge Gateway, follow the steps in <u>After working inside your Edge Gateway</u>. For more safety best practices, see the Regulatory Compliance home page at <u>www.dell.com/regulatory\_compliance</u>.

# Prerequisites

- **1.** Remove the <u>front cover</u>.
- 2. Remove the <u>antenna-cable bracket</u>.
- **3.** Remove the <u>coin-cell battery</u>.
- 4. Remove the <u>left-I/O bracket</u>.
- 5. Remove the status-light lens.

# Procedure

Déal

1. Slide the left-I/O cover from the system base.

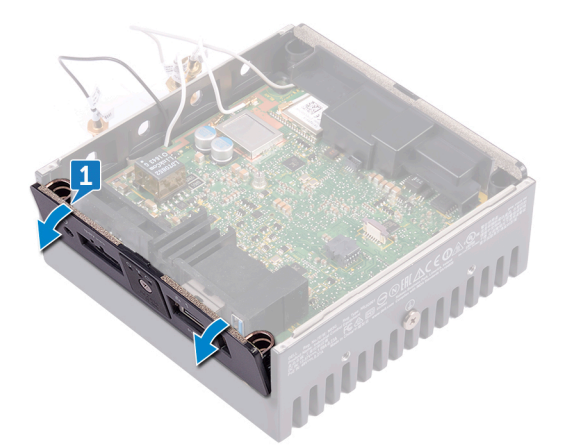

- 2. Gently release the ports on the system board from the slots on the left-rubber gasket.
- 3. Slide and lift the left-rubber gasket off the system board.

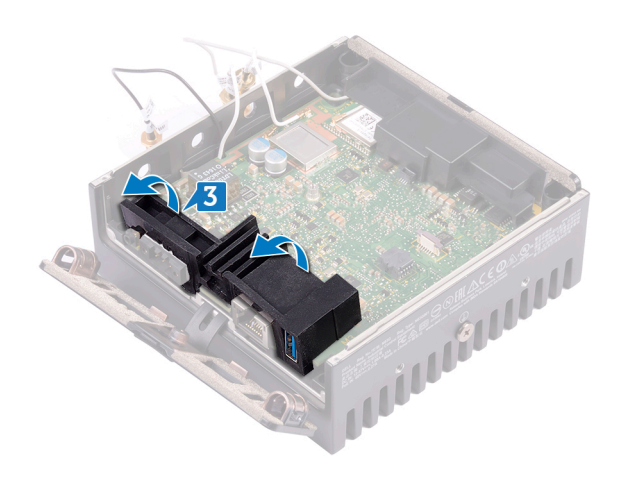

DELL

# Replacing the left-rubber gasket

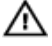

WARNING: Before working inside your Edge Gateway, read the safety information that shipped with your Edge Gateway and follow the steps in <u>Before working inside your Edge Gateway</u>. After working inside your Edge Gateway, follow the steps in <u>After working inside your Edge Gateway</u>. For more safety best practices, see the Regulatory Compliance home page at <u>www.dell.com/regulatory\_compliance</u>.

# Procedure

- 1. Slide the ports on the system board into the slots on the left-rubber gasket.
- 2. Place the left-rubber gasket on the system board.
- 3. Slide the left-I/O cover to the system base.

## **Post-requisites**

- **1.** Replace the <u>status-light lens</u>.
- 2. Replace the <u>left-I/O bracket</u>.
- **3.** Replace the <u>coin-cell battery</u>.
- 4. Replace the <u>antenna-cable bracket</u>.
- **5.** Replace the <u>front cover</u>.

DEL

# Removing the system board

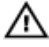

WARNING: Before working inside your Edge Gateway, read the safety information that shipped with your Edge Gateway and follow the steps in <u>Before working inside your Edge Gateway</u>. After working inside your Edge Gateway, follow the steps in <u>After working inside your Edge Gateway</u>. For more safety best practices, see the Regulatory Compliance home page at <u>www.dell.com/regulatory\_compliance</u>.

## Prerequisites

- **1.** Remove the <u>front cover</u>.
- 2. Remove the <u>antenna-cable bracket</u>.
- **3.** Remove the <u>WLAN cable</u>.
- **4.** Remove the <u>coin-cell battery</u>.
- 5. Remove the <u>right-I/O cover</u>.
- 6. Remove the <u>right-I/O bracket</u>.
- 7. Remove the <u>left-I/O bracket</u>.
- 8. Remove the <u>status-light lens</u>.
- **9.** Remove the <u>ZigBee cable</u>.
- **10.** Remove the <u>left-rubber gasket</u>.
- **11.** Remove the <u>right-rubber gasket</u>.

# Procedure

1. Lift the system board off the system base.

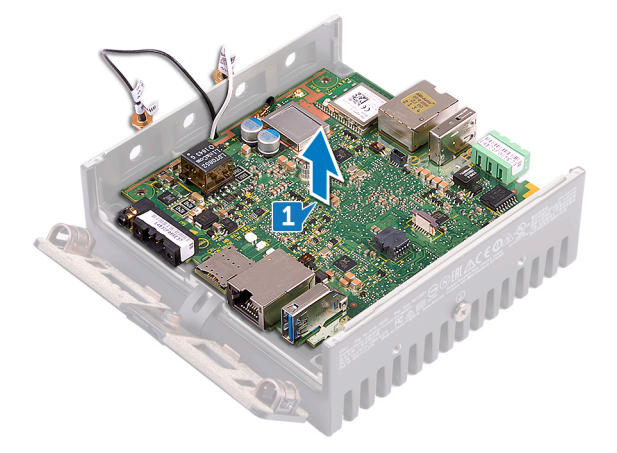

- 2. Turn the system board over.
- 3. Remove the WWAN card.
- 4. Remove the <u>WWAN bracket</u>.
- 5. Remove the WLAN bracket
- 6. Remove the thermal pad from the system base.

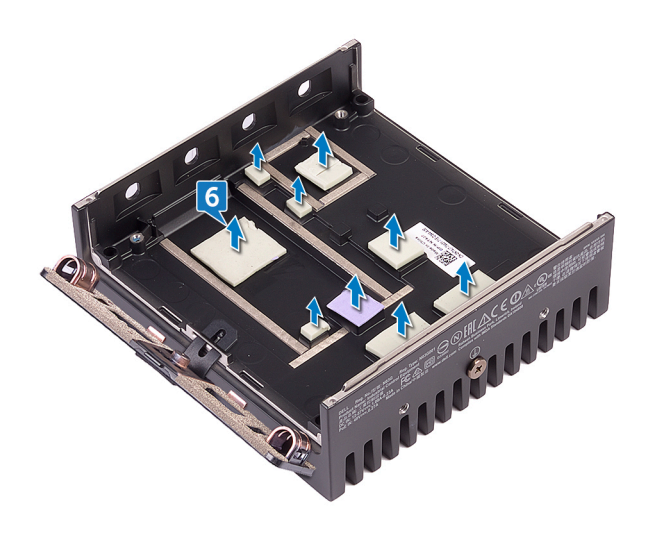

DELL

# Replacing the system board

 $\mathbb{A}$ 

WARNING: Before working inside your Edge Gateway, read the safety information that shipped with your Edge Gateway and follow the steps in <u>Before working inside your Edge Gateway</u>. After working inside your Edge Gateway, follow the steps in <u>After working inside your Edge Gateway</u>. For more safety best practices, see the Regulatory Compliance home page at <u>www.dell.com/regulatory\_compliance</u>.

# Procedure

1. Replace the thermal pad on the system base.

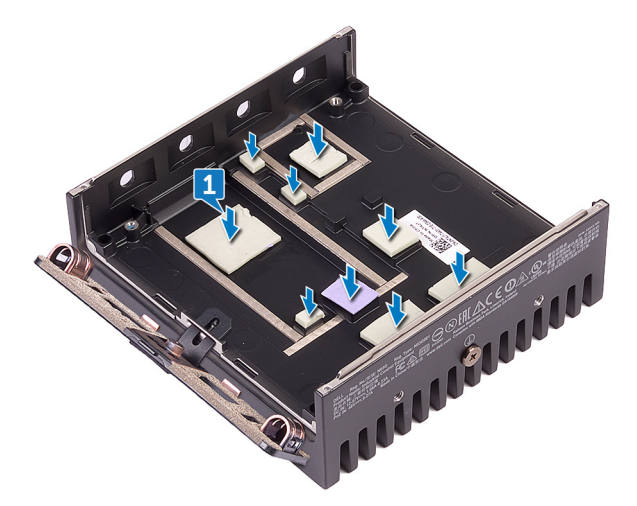

- 2. Replace the <u>WLAN bracket</u>.
- 3. Replace the WWAN bracket.
- 4. Replace the <u>WWAN card</u>.
- **5.** Turn the system board over.
- 6. Align and place the system board on the system base.

## **Post-requisites**

- **1.** Replace the <u>right-rubber gasket</u>.
- 2. Replace the <u>left-rubber gasket</u>.
- **3.** Replace the <u>ZigBee cable</u>.
- 4. Replace the status-light lens.
- **5.** Replace the <u>left-I/O bracket</u>.
- 6. Replace the right-I/O bracket.
- 7. Replace the <u>right-I/O cover</u>.
- 8. Replace the <u>coin-cell battery</u>.
- 9. Replace the <u>WLAN cable</u>.
- **10.** Replace the <u>antenna-cable bracket</u>.
- **11.** Replace the <u>front cover</u>.

# Removing the WLAN bracket

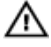

WARNING: Before working inside your Edge Gateway, read the safety information that shipped with your Edge Gateway and follow the steps in <u>Before working inside your Edge Gateway</u>. After working inside your Edge Gateway, follow the steps in <u>After working inside your Edge Gateway</u>. For more safety best practices, see the Regulatory Compliance home page at <u>www.dell.com/regulatory\_compliance</u>.

## Prerequisites

- **1.** Remove the <u>front cover</u>.
- 2. Remove the <u>antenna-cable bracket</u>.
- **3.** Remove the <u>coin-cell battery</u>.
- **4.** Remove the <u>right-I/O cover</u>.
- 5. Remove the <u>right-I/O bracket</u>.
- 6. Remove the <u>left-I/O bracket</u>.

## Procedure

DEL

1. Slide the left-I/O cover from the system base.

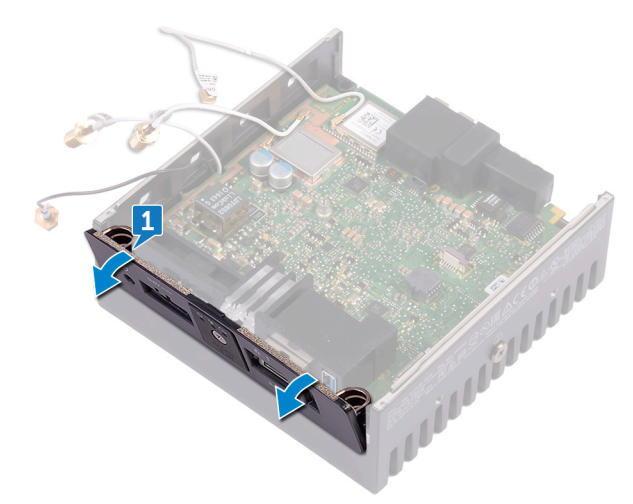

2. Lift the system board off the system base.

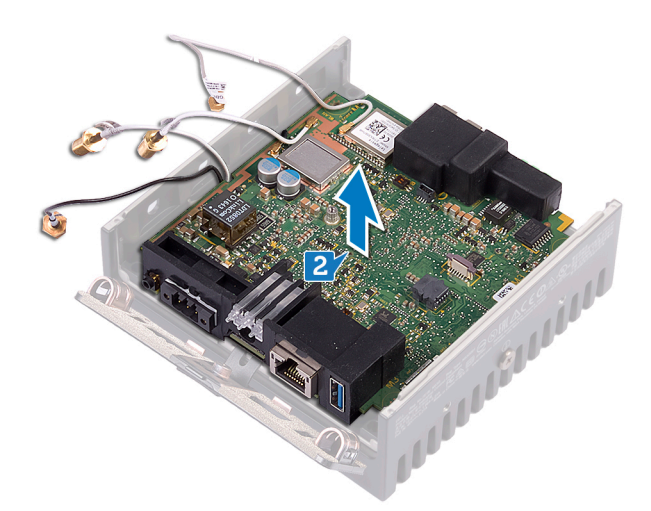

- **3.** Turn the system board over.
- **4.** Lift the WLAN bracket off the system board.

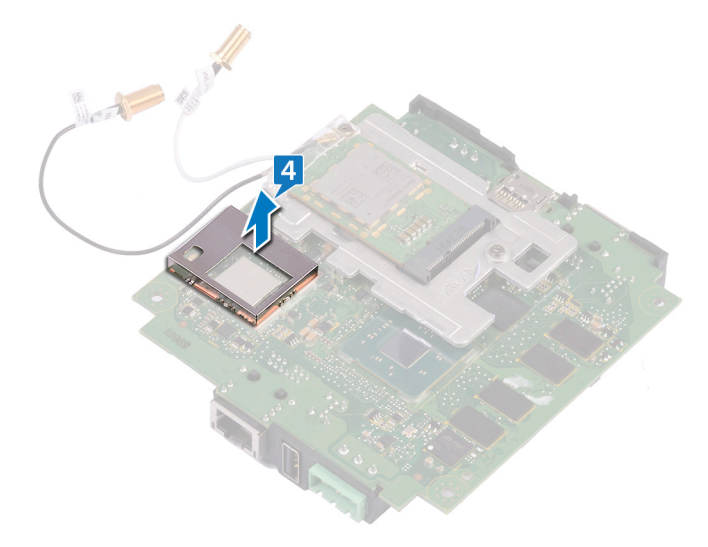

(D&LI

# **Replacing the WLAN bracket**

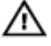

WARNING: Before working inside your Edge Gateway, read the safety information that shipped with your Edge Gateway and follow the steps in <u>Before working inside your Edge Gateway</u>. After working inside your Edge Gateway, follow the steps in <u>After working inside your Edge Gateway</u>. For more safety best practices, see the Regulatory Compliance home page at <u>www.dell.com/regulatory\_compliance</u>.

## Procedure

- 1. Align and place the WLAN bracket on the system board.
- 2. Turn the system board over.
- 3. Align and place the system board on the system base.
- 4. Slide the left-I/O cover to the system base.

## **Post-requisites**

- 1. Replace the <u>left-I/O bracket</u>.
- 2. Replace the <u>right-I/O bracket</u>.
- **3.** Replace the <u>right-I/O cover</u>.
- **4.** Replace the <u>coin-cell battery</u>.
- 5. Replace the <u>antenna-cable bracket</u>.
- 6. Replace the <u>front cover</u>.

DELL

# Removing the left-I/O cover

 $\mathbb{A}$ 

WARNING: Before working inside your Edge Gateway, read the safety information that shipped with your Edge Gateway and follow the steps in <u>Before working inside your Edge Gateway</u>. After working inside your Edge Gateway, follow the steps in <u>After working inside your Edge Gateway</u>. For more safety best practices, see the Regulatory Compliance home page at <u>www.dell.com/regulatory\_compliance</u>.

## Prerequisites

- **1.** Remove the <u>front cover</u>.
- 2. Remove the antenna-cable bracket.
- 3. Remove the <u>WLAN cable</u>.
- 4. Remove the <u>coin-cell battery</u>.
- 5. Remove the <u>right-I/O cover</u>.
- 6. Remove the <u>right-I/O bracket</u>.
- 7. Remove the <u>left-I/O bracket</u>.
- 8. Remove the ZigBee cable.
- 9. Remove the <u>right-rubber gasket</u>.
- 10. Remove the status-light lens.
- **11.** Remove the <u>left-rubber gasket</u>.
- 12. Remove the system board.

# Procedure

- 1. Remove the dust caps on the left-I/O ports.
- 2. Slide the left-I/O cover away from the system base.

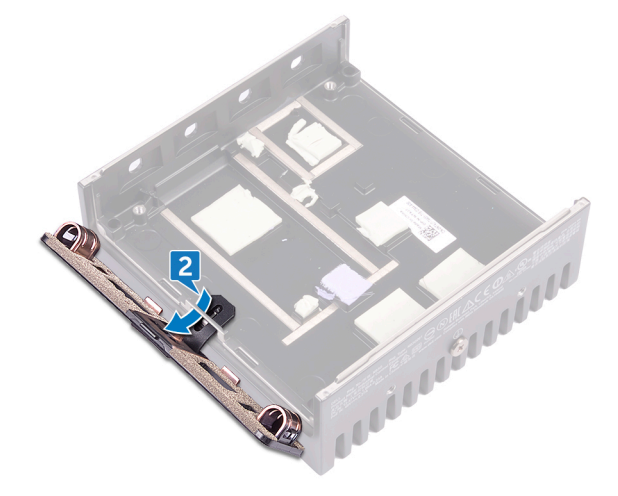

# Replacing the left-I/O cover

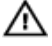

WARNING: Before working inside your Edge Gateway, read the safety information that shipped with your Edge Gateway and follow the steps in <u>Before working inside your Edge Gateway</u>. After working inside your Edge Gateway, follow the steps in <u>After working inside your Edge Gateway</u>. For more safety best practices, see the Regulatory Compliance home page at <u>www.dell.com/regulatory\_compliance</u>.

## Procedure

- 1. Insert the tab on the left-I/O cover to the slot on the system base.
- 2. Slide the left-I/O cover onto the system base at an angle and snap it into place.
- **3.** Replace the dust caps to the left-I/O ports.

## **Post-requisites**

- **1.** Replace the <u>system board</u>.
- 2. Replace the <u>left-rubber gasket</u>.
- **3.** Replace the <u>status-light lens</u>.
- **4.** Replace the <u>right-rubber gasket</u>.
- 5. Replace the <u>ZigBee cable</u>.
- 6. Replace the <u>left-I/O bracket</u>.
- 7. Replace the <u>right-I/O bracket</u>.
- 8. Replace the <u>right-I/O cover</u>.
- 9. Replace the <u>coin-cell battery</u>.
- 10. Replace the WLAN cable.
- 11. Replace the <u>antenna-cable bracket</u>.
- 12. Replace the <u>front cover</u>.

DEL

# Removing the access door

 $\mathbb{A}$ 

WARNING: Before working inside your Edge Gateway, read the safety information that shipped with your Edge Gateway and follow the steps in <u>Before working inside your Edge Gateway</u>. After working inside your Edge Gateway, follow the steps in <u>After working inside your Edge Gateway</u>. For more safety best practices, see the Regulatory Compliance home page at <u>www.dell.com/regulatory\_compliance</u>.

## Prerequisites

- 1. Remove the <u>front cover</u>.
- 2. Remove the antenna-cable bracket.
- 3. Remove the <u>WLAN cable</u>.
- **4.** Remove the <u>coin-cell battery</u>.
- **5.** Remove the <u>right-I/O cover</u>.
- 6. Remove the <u>right-I/O bracket</u>.
- 7. Remove the <u>left-I/O bracket</u>.
- 8. Remove the <u>ZigBee cable</u>.
- **9.** Remove the <u>right-rubber gasket</u>.
- **10.** Remove the <u>status-light lens</u>.
- **11.** Remove the <u>left-rubber gasket</u>.
- 12. Remove the system board.
- 13. Remove the <u>left-I/O cover</u>.

## Procedure

- 1. Loosen the captive screw that secures access door to the left-I/O cover.
- 2. Remove the access door from the slot on the left-I/O cover.

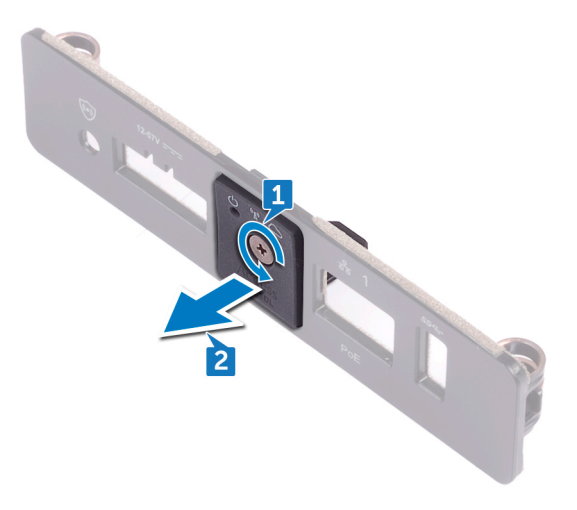

# Replacing the access door

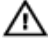

VARNING: Before working inside your Edge Gateway, read the safety information that shipped with your Edge Gateway and follow the steps in <u>Before working inside your Edge Gateway</u>. After working inside your Edge Gateway, follow the steps in <u>After working inside your Edge Gateway</u>. For more safety best practices, see the Regulatory Compliance home page at <u>www.dell.com/regulatory\_compliance</u>.

# Procedure

- 1. Place the access door in the slot on the left-I/O cover.
- 2. Tighten the captive screw that secures access door to the left-I/O cover.

## **Post-requisites**

- **1.** Replace the <u>left-I/O cover</u>.
- **2.** Replace the <u>system board</u>.
- **3.** Replace the <u>left-rubber gasket</u>.
- **4.** Replace the <u>status-light lens</u>.
- **5.** Replace the <u>right-rubber gasket</u>.
- 6. Replace the <u>ZigBee cable</u>.
- 7. Replace the <u>left-I/O bracket</u>.
- 8. Replace the <u>right-I/O bracket</u>.
- 9. Replace the <u>right-I/O cover</u>.
- **10.** Replace the <u>coin-cell battery</u>.
- **11.** Replace the <u>WLAN cable</u>.
- 12. Replace the <u>antenna-cable bracket</u>.
- **13.** Replace the <u>front cover</u>.

DEL

# Removing the loop-back cable

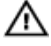

WARNING: Before working inside your Edge Gateway, read the safety information that shipped with your Edge Gateway and follow the steps in <u>Before working inside your Edge Gateway</u>. After working inside your Edge Gateway, follow the steps in <u>After working inside your Edge Gateway</u>. For more safety best practices, see the Regulatory Compliance home page at <u>www.dell.com/regulatory\_compliance</u>.

## Prerequisites

- **1.** Remove the <u>front cover</u>.
- 2. Remove the <u>antenna-cable bracket</u>.
- **3.** Remove the <u>coin-cell battery</u>.
- **4.** Remove the <u>right-I/O cover</u>.
- 5. Remove the <u>right-I/O bracket</u>.
- 6. Remove the <u>left-I/O bracket</u>.

# Procedure

1. Slide the left-I/O cover from the system base.

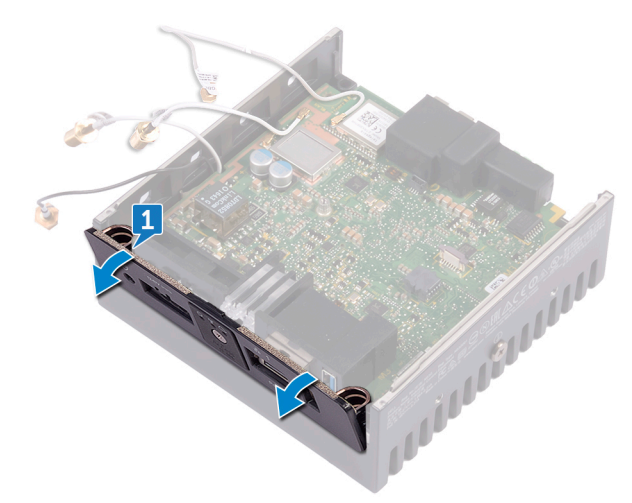

2. Lift the system board off the system base.

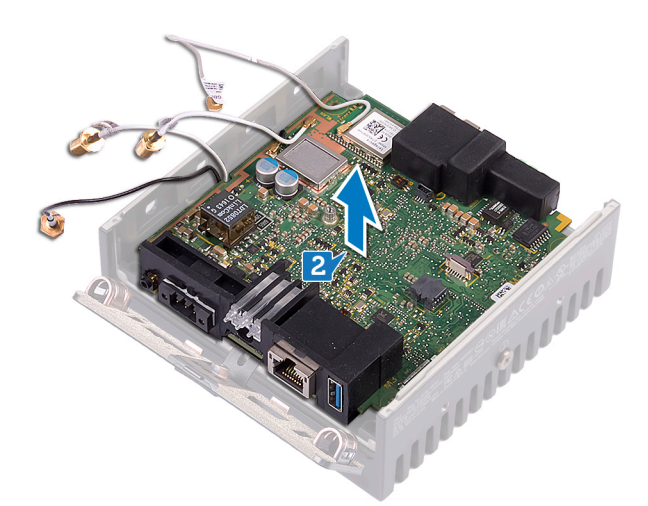

**3.** Disconnect the loop-back cable from the system board.

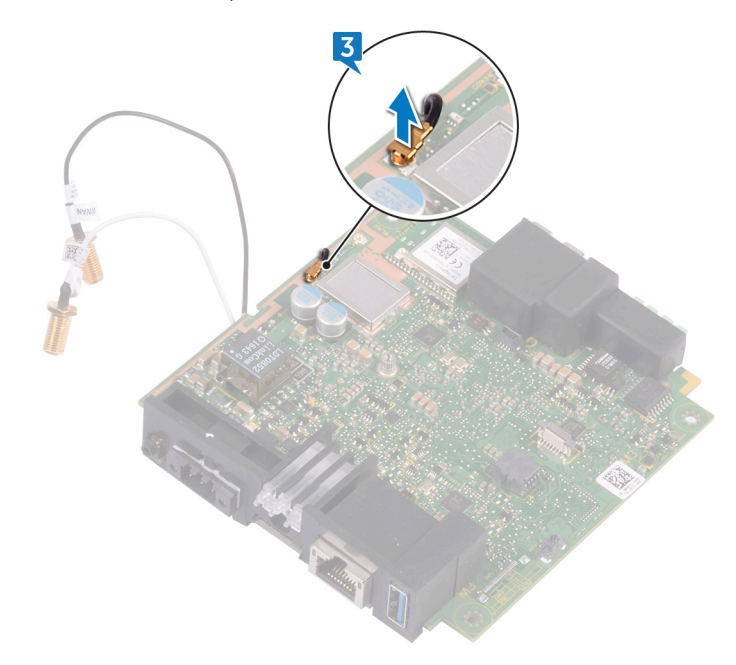

**4.** Turn the system board over.

D&L

- 5. Lift the WLAN bracket from the system board.
- 6. Disconnect the loop-back cable from the system board.

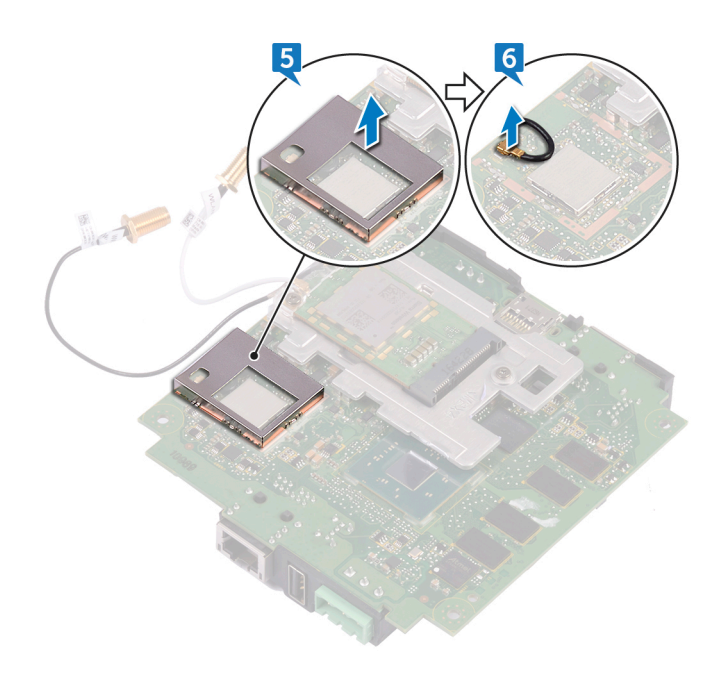

# Replacing the loop-back cable

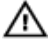

WARNING: Before working inside your Edge Gateway, read the safety information that shipped with your Edge Gateway and follow the steps in <u>Before working inside your Edge Gateway</u>. After working inside your Edge Gateway, follow the steps in <u>After working inside your Edge Gateway</u>. For more safety best practices, see the Regulatory Compliance home page at <u>www.dell.com/regulatory\_compliance</u>.

## Procedure

- 1. Connect the loop-back cable to the system board.
- 2. Place the WLAN bracket on the system board.
- 3. Turn the system board over.
- 4. Connect the loop-back cable to the system board.
- 5. Align and place the system board on the system base.
- 6. Slide the left-I/O cover to the system base.

## **Post-requisites**

- 1. Replace the <u>left-I/O bracket</u>.
- 2. Replace the <u>right-I/O bracket</u>.
- 3. Replace the <u>right-I/O cover</u>.
- **4.** Replace the <u>coin-cell battery</u>.
- 5. Replace the <u>antenna-cable bracket</u>.
- 6. Replace the <u>front cover</u>.

DEL

# Accessing and updating BIOS

## Accessing BIOS settings

#### Use Dell Command | Configure (DCC) to access BIOS settings

Dell Command | Configure (DCC) is a factory-installed application in the Edge Gateway that helps to configure the BIOS settings. It consists of a Command Line Interface (CLI) to configure various BIOS features. For more information about DCC, see <a href="http://www.dell.com/dellclientcommandsuitemanuals">www.dell.com/dellclientcommandsuitemanuals</a>.

- · On the connected computer running Windows, click Start → All Programs → Command Configure → Dell Command | Configure Wizard
- · On the connected computer running Ubuntu Core, access Dell Command | Configure using the command dcc.cctk

For more information on how to use the Dell Command | Configure application, see the Dell Command | Configure Installation Guide and User's Guide at <a href="http://www.dell.com/dellclientcommandsuitemanuals">www.dell.com/dellclientcommandsuitemanuals</a>.

For more information about BIOS settings on the Edge Gateway, see Default BIOS settings

#### Use Edge Device Manager (EDM) to access BIOS settings

Edge Device Manager (EDM) enables you to perform remote management and system configuration. By using the EDM cloud console, you can view and configure the BIOS settings. For more information about the EDM, see <a href="https://www.dell.com/support/">www.dell.com/support/</a> home/us/en/19/product-support/product/wyse-cloud-client-manager/research.

#### **Entering BIOS setup during POST**

#### NOTE: These steps are applicable only to the Edge Gateway 3003.

- 1. Connect a display, keyboard and mouse to the system.
- 2. Power on the Edge Gateway.
- 3. During POST, when the Dell logo is displayed, watch for the F2 prompt to appear, and then press F2 immediately.

# **Updating BIOS**

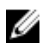

NOTE: Download the latest BIOS file from <u>dell.com/support/home/us/en/19/product-support/product/dell-edge-gateway-3000-series/drivers/</u>.

Select one of these options to update the BIOS on the Edge Gateway.

Using the USB invocation script

#### NOTE: Dell recommends the use of the USB invocation script to update the BIOS.

- (Edge Gateway 3003 only) Flashing the BIOS from a USB flash drive
- Updating the BIOS on a Windows system
- Using UEFI capsule update on an Ubuntu system
- Dell Command | Configure (DCC)

#### Edge Device Manager (EDM)

#### Using the USB invocation script

The Edge Gateway 3000 Series come in headless configurations—that is, configurations without any video output. Certain basic system administration tasks traditionally accomplished by the BIOS Setup program are not possible without video. Hence, to perform these system administration tasks, Edge Gateways contain a facility for running an invocation script of BIOS commands from a USB flash drive.

For more information about USB invocation script, see the *Edge Gateway USB script utility User's Guide* at <u>www.dell.com/support/home/us/en/19/product-support/product/dell-edge-gateway-3000-series/drivers/</u>.

#### Flashing the BIOS from a USB flash drive

#### Prerequisites

- BIOS file. Download the file from <u>www.dell.com/support</u>.
- · A blank USB 2.0 or 3.0 USB flash drive with at least 4 GB of storage space.

Follow these steps to update the BIOS:

- 1. Power off the Edge Gateway.
- 2. Copy the BIOS update file to a USB flash drive.
- 3. Insert the USB flash drive in one of the available USB ports on the Edge Gateway.
- **4.** Power on the Edge Gateway.
- 5. Press F12 when the system is starting up to enter the one-time boot screen.
- 6. On the one-time boot screen, choose Flash the BIOS.
- 7. In the next screen, select the BIOS file on the USB flash drive.
- 8. Start the flash process.

#### Updating the BIOS on a Windows system

Follow these steps to update the BIOS:

1. After connecting to the Edge Gateway.

NOTE: Connect and login to the Edge Gateway with one these options:

- Remote system configuration
- Direct system configuration (only for Edge Gateway 3003)
- Static IP system configuration (only for Edge Gateway 3002 and 3003)
- 2. Go to www.dell.com/support.
- 3. Click Product support, enter the Service Tag of your system, and then click Submit.

#### NOTE: If you do not have the Service Tag, use the auto-detect feature or manually browse to your system model.

- 4. Click Drivers & downloads.
- 5. Select the operating system installed on your system.
- 6. Scroll down the page and expand BIOS.
- 7. Click Download to download the latest version of the BIOS for your system.
- 8. After the download is complete, navigate to the folder where you saved the BIOS file.
- 9. Double-click the BIOS update file icon and follow the instructions on the screen.

#### Using UEFI capsule update on an Ubuntu system

The fwupgmgr tool or commands are used to update the UEFI BIOS on the system. The UEFI BIOS for this platform is released through online Linux Vendor File System (LVFS) based methods

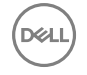

Dell recommends that you enable the UEFI Capsule update by default so that it is running in the background to keep the system BIOS up to date.

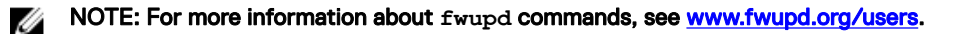

#### Without an internet connection

- 1. Download the latest .cab file from secure-lvfs.rhcloud.com/lvfs/devicelist.
- 2. Check the current BIOS details. \$ sudo uefi-fw-tools.fwupdmgr get-devices
- Copy the firmware.cab file to /root/snap/uefi-fw-tools/common/ folder.
   \$ sudo cp firmware.cab /root/snap/uefi-fw-tools/common/
- 4. Check the details of the BIOS from the .cab file.

\$ sudo uefi-fw-tools.fwupdmgr get-details [Full path of firmware.cab]

- 5. Apply the update. \$ sudo uefi-fw-tools.fwupdmgr install [Full path of firmware.cab] -v --allow-older -allow-reinstall
- 6. Check the EFI boot details.

\$ sudo efibootmgr -v

7. Restart the system.\$ sudo reboot

#### With an internet connection

- 1. Connect and login to the Edge Gateway.
  - NOTE: Connect and login to the Edge Gateway with one these options:
    - Remote system configuration (only for Edge Gateway 3001 and 3002)
    - Direct system configuration (only for Edge Gateway 3003)
    - Static IP configuration (only for Edge Gateway 3002 and 3003)
- Check the current BIOS details.
   \$sudo uefi-fw-tools.fwupdmgr get-devices
- Check if the update is available from LVFS service.
   \$sudo uefi-fw-tools.fwupdmgr refresh
- Download the BIOS from the <u>www.dell.com/support</u>.
   \$sudo uefi-fw-tools.fwupdmgr get-updates
- 5. Apply the update. \$sudo uefi-fw-tools.fwupdmgr update -v --allow-older --allow-reinstall
- Check the EFI boot details.
   \$ sudo efibootmgr -v
- 7. Restart the system.\$ sudo reboot

#### Dell Command | Configure (DCC)

Use DCC to update and configure the BIOS settings.

For more information on how to use DCC, see the DCC *Installation Guide* and *User's Guide* at <u>www.dell.com/</u><u>dellclientcommandsuitemanuals</u>.

For more information about BIOS settings on the Edge Gateway, see <u>Default BIOS settings</u>.

#### Edge Device Manager (EDM)

BIOS can be updated remotely through the EDM console connected to a remote system.

For more information about EDM, see <a href="https://www.dell.com/support/home/us/en/19/product-support/product/wyse-cloud-client-manager/research">www.dell.com/support/home/us/en/19/product-support/product/wyse-cloud-client-manager/research</a>.

# **Default BIOS settings**

#### General (BIOS level 1)

#### Table 2. General (BIOS level 1)

DELL

| BIOS level 2       | BIOS level 3          | Item                 | Default value  |
|--------------------|-----------------------|----------------------|----------------|
| System Information | System Information    | BIOS Version         | Not applicable |
|                    |                       | Service Tag          | Not applicable |
|                    |                       | Asset Tag            | Not applicable |
|                    |                       | Ownership Tag        | Not applicable |
|                    |                       | Manufacturing Date   | Not applicable |
|                    |                       | Ownership Date       | Not applicable |
|                    |                       | Express Service Code | Not applicable |
|                    | Memory Information    | Memory Installed     | Not applicable |
|                    |                       | Memory Available     | Not applicable |
|                    |                       | Memory Speed         | Not applicable |
|                    |                       | Memory Channel Mode  | Not applicable |
|                    |                       | Memory Technology    | Not applicable |
|                    | Processor Information | Processor Type       | Not applicable |
|                    |                       | Core Count           | Not applicable |
|                    |                       | Processor ID         | Not applicable |
|                    |                       | Current Clock Speed  | Not applicable |
|                    |                       | Minimum Clock Speed  | Not applicable |
|                    |                       | Maximum Clock Speed  | Not applicable |
|                    |                       | Processor L2 Cache   | Not applicable |
|                    |                       | Processor L3 Cache   | Not applicable |
|                    |                       | HT Capable           | Not applicable |
|                    |                       | 64-Bit Technology    | Not applicable |
|                    | Device Information    | eMMC Drive           | Not applicable |

| BIOS level 2          | BIOS level 3          | ltem                                                 | Default value                        |
|-----------------------|-----------------------|------------------------------------------------------|--------------------------------------|
|                       |                       | LOM MAC Address                                      | Not applicable                       |
|                       |                       | LOM2 MAC Address                                     | Not applicable                       |
|                       |                       | Video Controller                                     | Not applicable                       |
|                       |                       | Video BIOS Version                                   | Not applicable                       |
|                       |                       | Wi-Fi Device                                         | Not applicable                       |
|                       |                       | Celluar Device                                       | Not applicable                       |
|                       |                       | Bluetooth Device                                     | Not applicable                       |
| Boot Sequence         | Boot Sequence         | Boot Sequence - Depends on<br>installed boot devices | Depends on installed boot<br>devices |
|                       |                       | Boot List option [Legacy/UEFI]                       | UEFI                                 |
| Advanced Boot Options | Advanced Boot Options | Enable Legacy Option ROMs<br>[Enable/Disable]        | Enabled                              |
| Date/Time             | Date/Time             | Date [MM/DD/YY]                                      | Not applicable                       |
|                       |                       | Time [HH:MM:SS A/P]                                  | Not applicable                       |

#### System configuration (BIOS level 1)

#### Table 3. System configuration (BIOS level 1)

| BIOS level 2      | BIOS level 3      | Item                                                               | Default value |
|-------------------|-------------------|--------------------------------------------------------------------|---------------|
| Integrated NIC    | Integrated NIC    | Enable UEFI Network Stack<br>[Enable/Disable]                      | Enabled       |
|                   |                   | [Disabled, Enabled, Enabled w/<br>PXE]                             | Enabled w/PXE |
|                   | Integrated NIC 2  | [Disabled, Enabled]                                                | Enabled       |
|                   | Serial Port1      | [Disable, RS232, RS-485 HALF<br>DUPLEX, RS-485/422 FULL<br>DUPLEX] | RS232         |
|                   | Serial Port2      | [Disable, RS232, RS-485 HALF<br>DUPLEX, RS-485/422 FULL<br>DUPLEX] | RS232         |
| USB Configuration | USB Configuration | Enable Boot Support [Enable/<br>Disable]                           | Enabled       |
|                   |                   | Enable USB 3.0 Controller<br>[Enable/Disable]                      | Enabled       |
|                   |                   | Enable USB Port1 [Enable/<br>Disable]                              | Enabled       |

| BIOS level 2           | BIOS level 3           | Item                                           | Default value |
|------------------------|------------------------|------------------------------------------------|---------------|
|                        |                        | Enable USB Port2 [Enable/<br>Disable]          | Enabled       |
|                        | Audio                  | Enable Audio [Enable/Disable]                  | Enabled       |
|                        | Miscellaneous Devices  | Enable WWAN [Enable/<br>Disable]               | Enabled       |
|                        |                        | Enable WLAN/Bluetooth<br>[Enable/Disable]      | Enabled       |
|                        |                        | Enable CANBus [Enable/<br>Disable]             | Enabled       |
|                        |                        | Enable ZigBee [Enable/Disable]                 | Enabled       |
|                        |                        | Enable Dedicated GPS Radio<br>[Enable/Disable] | Enabled       |
|                        |                        | Enable MEMs Sensor [Enable/<br>Disable]        | Enabled       |
| Watchdog Timer Support | Watchdog Timer Support | Enable Watchdog Timer<br>[Enable/Disable]      | Disabled      |

#### Security (BIOS level 1)

#### Table 4. Security (BIOS level 1)

| BIOS level 2           | BIOS level 3           | Item                                       | Default value  |
|------------------------|------------------------|--------------------------------------------|----------------|
| Admin Password         | Admin Password         | Enter the old password                     | Not Set        |
|                        |                        | Enter the new password                     | Not applicable |
|                        |                        | Confirm new password                       | Not applicable |
| System Password        | System Password        | Enter the old password                     | Not Set        |
|                        |                        | Enter the new password                     | Not applicable |
|                        |                        | Confirm new password                       | Not applicable |
| Strong Password        | Strong Password        | Enable Strong Password<br>[Enable/Disable] | Disabled       |
| Password Configuration | Password Configuration | Admin Password Min                         | 4              |
|                        |                        | Admin Password Max                         | 32             |
|                        |                        | System Password Min                        | 4              |
|                        |                        | System Password Max                        | 32             |
| Password Bypass        | Password Bypass        | [Disabled/Reboot Bypass]                   | Disabled       |

| BIOS level 2                     | BIOS level 3                     | Item                                                     | Default value |
|----------------------------------|----------------------------------|----------------------------------------------------------|---------------|
| Password Change                  | Password Change                  | Allow Non-Admin Password<br>Changes [Enable/Disable]     | Enabled       |
| UEFI Capsule Firmware<br>Updates | UEFI Capsule Firmware<br>Updates | Enable UEFI Capsule Firmware<br>Updates [Enable/Disable] | Enabled       |
| TPM 2.0 Security                 | TPM 2.0 Security                 | TPM 2.0 Security [Enable/<br>Disable]                    | Enabled       |
|                                  |                                  | TPM On [Enable/Disable]                                  | Enabled       |
|                                  |                                  | PPI Bypass for Enable<br>Commands [Enable/Disable]       | Disabled      |
|                                  |                                  | PPI Bypass for Disable<br>Commands [Enable/Disable]      | Disabled      |
|                                  |                                  | Attestation Enable [Enable/<br>Disable]                  | Enabled       |
|                                  |                                  | Key Storage Enable [Enable/<br>Disable]                  | Enabled       |
|                                  |                                  | SHA-256 [Enable/Disable]                                 | Enabled       |
|                                  |                                  | Clear [Enable/Disable]                                   | Disabled      |
| Computrace(R)                    | Computrace(R)                    | Deactivate/Disable/Activate                              | Deactivate    |
| Chassis Intrusion                | Chassis Intrusion                | [Disable/Enable/On-Silent]                               | Disable       |
| CPU XD Support                   | CPU XD Support                   | Enable CPU XD Support<br>[Enable/Disable]                | Enabled       |
| Admin Setup Lockout              | Admin Setup Lockout              | Enable Admin Setup Lockout<br>[Enable/Disable]           | Disabled      |

#### Secure boot (BIOS level 1)

#### Table 5. Secure boot (BIOS level 1)

| BIOS level 2          | BIOS level 3          | ltem                                              | Default value |
|-----------------------|-----------------------|---------------------------------------------------|---------------|
| Secure Boot Enable    | Secure Boot Enable    | [Enable/Disable]                                  | Disabled      |
| Expert Key Management | Expert Key Management | Enable Custom Mode [Enable/<br>Disable]           | Disabled      |
|                       |                       | Custom Mode Key<br>Management {PK/KEK/db/<br>dbx} | PK            |

DELL

#### Performance (BIOS level 1)

#### Table 6. Performance (BIOS level 1)

| BIOS level 2      | BIOS level 3      | Item                                       | Default value |
|-------------------|-------------------|--------------------------------------------|---------------|
| C-States Control  | Inter SpeedStep   | Enable Intel SpeedStep<br>[Enable/Disable] | Enabled       |
| C-States Control  | C-States Control  | C-states [Enable/Disable]                  | Enabled       |
| Limit CPUID Value | Limit CPUID Value | Enable CPUID Limit [Enable/<br>Disable]    | Disabled      |

#### Power management (BIOS level 1)

#### Table 7. Power management (BIOS level 1)

| BIOS level 2     | BIOS level 3     | ltem                                                                | Default value  |
|------------------|------------------|---------------------------------------------------------------------|----------------|
| Auto On Time     | Auto On Time     | Time Selection: [HH:MM A/P ]<br>Auto On Time (if Wake Period<br>=0) | 12:00AM        |
|                  |                  | Value Selection: [0-254] Auto-<br>Wake Period (0-254 minutes)       | 000            |
|                  |                  | Day Selection: [Disabled/Every<br>Day/Weekdays/Select Days]         | Disabled       |
|                  |                  | Under [Select Days] when<br>enabled [Sunday/Monday/<br>Saturday]    | Not applicable |
| Wake on LAN/WLAN | Wake on LAN/WLAN | [Disabled/LAN Only/WLAN<br>only/LAN or WLAN]                        | Disabled       |

#### POST behavior (BIOS level 1)

#### Table 8. POST behavior (BIOS level 1)

DELL

| BIOS level 2          | BIOS level 3          | ltem                                                | Default value |
|-----------------------|-----------------------|-----------------------------------------------------|---------------|
| Keyboard Errors       | Numlock LED           | Enable Numlock LED [Enable/<br>Disable]             | Enabled       |
| Keyboard Errors       | Keyboard Errors       | Enable Keyboard Error<br>Detection [Enable/Disable] | Enabled       |
| Fastboot              | Fastboot              | [Minimal/Thorough/Auto]                             | Thorough      |
| Extend BIOS POST Time | Extend BIOS POST Time | [0 seconds/5 seconds/10 seconds]                    | 0 seconds     |
| Full Screen Logo      | Full Screen Logo      | Enable Full Screen Logo<br>[Enable/Disable]         | Disabled      |

| BIOS level 2        | BIOS level 3        | ltem                                                                                           | Default value                 |
|---------------------|---------------------|------------------------------------------------------------------------------------------------|-------------------------------|
| Warnings and Errors | Warnings and Errors | [Prompt on Warnings and<br>Errors/Continue on Warnings/<br>Continue on Warnings and<br>Errors] | Prompt on Warnings and Errors |

#### Virtualization support (BIOS level 1)

#### Table 9. Virtualization support (BIOS level 1)

| BIOS level 2   | BIOS level 3   | ltem                                                       | Default value |
|----------------|----------------|------------------------------------------------------------|---------------|
| Virtualization | Virtualization | Enable Intel Virtualization<br>Technology [Enable/Disable] | Enabled       |

#### Maintenance (BIOS level 1)

#### Table 10. Maintenance (BIOS level 1)

| BIOS level 2   | BIOS level 3   | ltem                                                                      | Default value  |
|----------------|----------------|---------------------------------------------------------------------------|----------------|
| Service Tag    | Service Tag    | <system service="" tag="">, text<br/>entry capability when blank</system> | Not applicable |
| Asset Tag      | Asset Tag      | <system asset="" tag="">, text<br/>entry capability</system>              | Not applicable |
| SERR Messages  | SERR Messages  | Enable SERR Messages<br>[Enable/Disable]                                  | Enabled        |
| BIOS Downgrade | BIOS Downgrade | Allow BIOS Downgrade<br>[Enable/Disable]                                  | Enabled        |
| Data Wipe      | Data Wipe      | Wipe on Next Boot [Enable/<br>Disable]                                    | Disabled       |
| BIOS Recovery  | BIOS Recovery  | BIOS Recovery from Hard<br>Drive [Enable/Disable]                         | Enabled        |

#### System logs (BIOS level 1)

#### Table 11. System logs (BIOS level 1)

| BIOS level 2 | BIOS level 3 | ltem                                                            | Default value  |
|--------------|--------------|-----------------------------------------------------------------|----------------|
| BIOS Events  | BIOS Events  | List of BIOS events with "Clear<br>Log" button to clear the log | Not applicable |

DØLI

# Diagnostics

The following table describes the POST (Power-On Self Test) diagnostic light format. For example, the power-status light blinks amber two times followed by a pause, and then blinks white three times followed by a pause. This 2,3 pattern continues until the system is powered off indicating no memory or RAM is detected.

#### Table 12. Diagnostics

| Light pattern | Problem description                             |
|---------------|-------------------------------------------------|
| 2,1           | CPU failure                                     |
| 2,3           | No memory or RAM detected                       |
| 2,4           | Memory or RAM failure                           |
| 2,5           | Invalid memory installed                        |
| 2,6           | System board or chipset error                   |
| 3,1           | CMOS battery failure                            |
| 3,2           | PCI/video card failure (Edge Gateway 3003 only) |
| 3,3           | Recovery image not found                        |
| 3,4           | Recovery image found but invalid                |

The following table describes the function of each status light.

#### Table 13. Status-light indicators

DØLI

| Function | Indicator         | Color          | Control  | Status                                                        |
|----------|-------------------|----------------|----------|---------------------------------------------------------------|
| System   | Power status and  | Green or Amber | BIOS     | Off: System off                                               |
|          | System status     |                |          | On (Solid Green):<br>System on or Boot<br>successful          |
|          |                   |                |          | On (Solid Amber):<br>Power up or boot fail                    |
|          |                   |                |          | Blinking Amber: Fault or error                                |
|          | WLAN or Bluetooth | Green          | Hardware | Off: WLAN or Bluetooth module is off                          |
|          |                   |                |          | On: WLAN or Bluetooth module is on                            |
|          | Cloud             | Green          | Software | Off: No connection to the cloud device or service             |
|          |                   |                |          | On: Edge Gateway<br>connected to a cloud<br>device or service |

| Function    | Indicator | Color       | Control      | Status                                                                              |
|-------------|-----------|-------------|--------------|-------------------------------------------------------------------------------------|
|             |           |             |              | Blinking Green: Activity<br>to a cloud device or<br>service                         |
| LAN (RJ-45) | Link      | Green/Amber | Driver (LAN) | Off: No network link or cable is not connected                                      |
|             |           |             |              | On (Green): High-speed<br>connection (100 Mbps)                                     |
|             |           |             |              | On (Amber): Low-speed connection (10 Mbps)                                          |
|             | Activity  | Green       | Driver (LAN) | Off: No activity on link                                                            |
|             |           |             |              | Blinking Green: LAN<br>activity. The blink rate is<br>related to packet<br>density. |

NOTE: The power and system status light may operate differently during different boot-up scenarios, for example, when a USB script file is run during boot-up.

(D&LL

IJ

# Appendix

# Connecting to the Edge Gateway

#### Windows 10 IoT Enterprise LTSB 2016

#### Boot up and login - Direct system configuration

- 1. Connect a monitor, keyboard and mouse to the Edge Gateway before you login.
- 2. Power on the Edge Gateway. At the first boot, you will not be prompted to enter login credentials. Subsequent boots will prompt for you to log in.

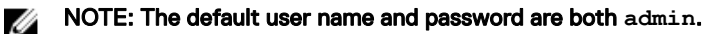

#### Boot up and login - Remote system configuration

NOTE: Your computer must be on the same subnet as the Edge Gateway.

1. Connect a network cable from Ethernet port one on the Edge Gateway to a DHCP-enabled network or router that provides IP addresses.

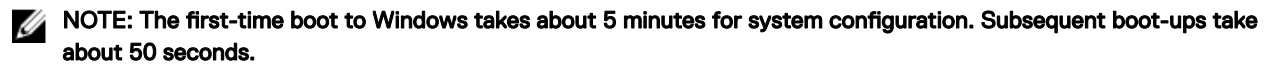

- 2. Using the MAC address provided on the front cover of the Edge Gateway, obtain the IP address through your network's DHCP server or through a network analyzer.
- 3. On the Windows computer, search for Remote Desktop Connection and launch the application.
- **4.** Log in using the IP address.

NOTE: Ignore any certification errors when connecting to your Edge Gateway.

#### Boot up and login—Static IP system configuration

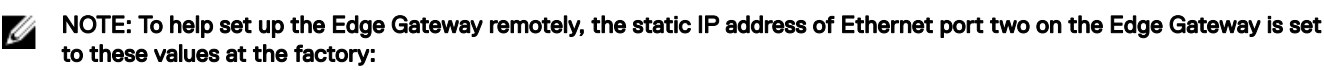

- IP address: 192.168.2.1
- Subnet mask: 255.255.255.0
- · DHCP server: Not applicable

#### You can connect your Edge Gateway to a Windows computer that is on the same subnet using a crossover cable.

- 1. On the Windows computer, search for View network connections in the control panel.
- In the list of network devices displayed, right-click the Ethernet adaptor that you want to use to connect to the Edge Gateway, then click Properties.
- 3. On the Networking tab, click Internet Protocol Version 4 (TCP/IPv4)  $\rightarrow$  Properties.
- 4. Select Use the following IP address, then enter 192.168.2.x (where x represents the last digit of the IP address, for example, 192.168.2.2).

# NOTE: Do not set the IPv4 address to the same IP address as the Edge Gateway. Use an IP address between 192.168.2.2 to 192.168.2.254.

- 5. Enter the subnet mask 255.255.25.0, then click OK.
- 6. Secure a crossover network cable between Ethernet port two on the Edge Gateway and the configured Ethernet port on the computer.
- 7. On the Windows computer, launch **Remote Desktop Connection**.
- 8. Connect to the Edge Gateway using the IP address 192.168.2.1. The default username and password are both admin.

#### Ubuntu Core 16

#### Boot up and log in - Direct system configuration

- 1. Power on the Edge Gateway. The system sets up the operating system automatically and restarts multiple times to apply all the configurations. The system takes approximately one minute to boot to the operating system.
- 2. When prompted, log in using the default credentials. The default user name and password are both admin. The default computer name is the service tag.

For example; Ubuntu Core 16 on 127.0.0.1 (ttyl)

```
localhost login: admin
Password: admin
```

#### Boot up and log in - Remote system configuration

- 1. Connect a network cable from Ethernet port one on the Edge Gateway to a DHCP-enabled network or router that provides IP addresses.
- 2. In your network's DHCP server, use the command dhcp-lease-list to obtain the IP address associated with the Edge Gateway's MAC address.
- **3.** Setup as SSH session using an SSH terminal emulator (for example, native command-line ssh client on Linux or PuTTY on Windows).

#### NOTE: The SSH service is enabled on Ubuntu Core 16 by default.

4. Enter the command ssh admin@</P address>, followed by the default user name and password. The default user name and password are both admin.

For example;

```
lo@lo-Latitude-E7470:~$ ssh admin@10.101.46.209
admin@10.101.46.209's password:
```

#### Boot up and log in - Static IP system configuration

This allows you to connect your Edge Gateway through a host computer, which must be on the same subnet.

U

NOTE: The static IP address of Ethernet port two on the Edge Gateway is set to these values at the factory:

- IP address: 192.168.2.1
- Subnet mask: 255.255.255.0
- · DHCP server: Not applicable
- 1. On the host computer, configure the Ethernet adaptor that is connected to the Edge Gateway with a static IPv4 address under the same subnet. Set the IPv4 address to 192.168.2.x (where x represents the last digit of the IP address, for example, 192.168.2.2).

NOTE: Do not set the IPv4 address to the same IP address as the Edge Gateway. Use an IP address between 192.168.2.2 to 192.168.2.254.

2. Set the subnet mask to 255.255.25.0.